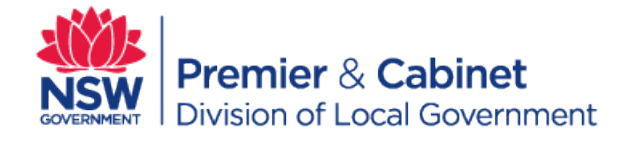

# Division of Local Government Department of Premier and Cabinet

# SWIMMING POOL REGISTER USER GUIDE

# **SWIMMING POOLS ACT 1992**

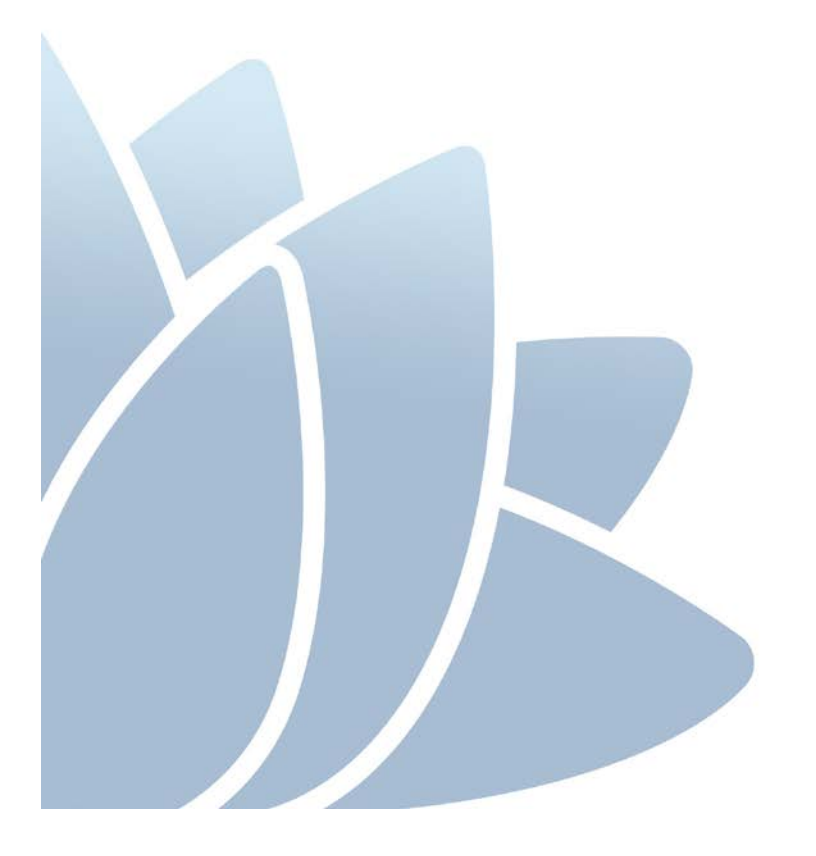

NOVEMBER 2013

### ACCESS TO SERVICES

The Division of Local Government, Department of Premier and Cabinet is located at:

Levels 1 & 2 5 O'Keefe Avenue NOWRA NSW 2541

Phone 02 4428 4100 Fax 02 4428 4199 TTY 02 4428 4209

Level 9, 6 – 10 O'Connell Street SYDNEY NSW 2000 Locked Bag 3015 NOWRA NSW 2541

PO Box R1772 ROYAL EXCHANGE NSW 1225

Phone 02 9289 4000 Fax 02 9289 4099

Email dlg@dlg.nsw.gov.au Website www.dlg.nsw.gov.au

### **OFFICE HOURS**

Monday to Friday 8.30am to 5.00pm (Special arrangements may be made if these hours are unsuitable) All offices are wheelchair accessible.

### ALTERNATIVE MEDIA PUBLICATIONS

Special arrangements can be made for our publications to be provided in large print or an alternative media format. If you need this service, please contact our Executive Branch on 02 9289 4000.

#### DISCLAIMER

While every effort has been made to ensure the accuracy of the information in this publication, the Division of Local Government, Department of Premier and Cabinet expressly disclaims any liability to any person in respect of anything done or not done as a result of the contents of the publication or the data provided.

© NSW Division of Local Government, Department of Premier and Cabinet 2013

Produced by the Division of Local Government, Department of Premier and Cabinet

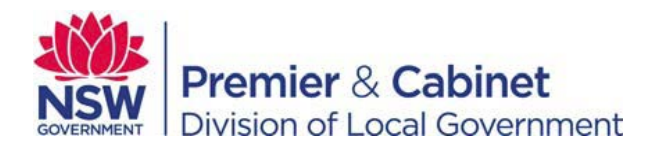

www.dlg.nsw.gov.au

# TABLE OF CONTENTS

| 1 | In   | troduction                                                          | . 5 |
|---|------|---------------------------------------------------------------------|-----|
|   | 1.1  | Purpose of user guide                                               | 5   |
|   | 1.2  | User guide, legislation and standards                               | 5   |
|   | 1.3  | Review of Swimming Pools Act                                        | 5   |
|   | 1.4  | Role of local government authorities in relation to this user guide | 5   |
|   | 1.5  | What is this user guide about?                                      | 6   |
|   | 1.6  | Definitions                                                         | 6   |
| 2 | Tł   | ne Swimming Pool Register                                           | . 8 |
|   | 2.1  | Who can register a swimming pool?                                   | 8   |
|   | 2.2  | Accessing the Register                                              | 8   |
|   | 2.3  | Register homepage menu                                              | 9   |
| 3 | A    | uthorised users                                                     | 11  |
|   | 3.1  | Council staff                                                       | 11  |
|   | 3.2  | Accredited Certifiers                                               | 11  |
|   | 3.3  | Accessing the Register – authorised users                           | 11  |
|   | 3.4  | Password reset                                                      | 11  |
| 4 | A    | uthorised users main Menu                                           | 13  |
|   | 4.1  | Using Functions (Property Search)                                   | 14  |
|   | 4.2  | Edit owner and property details                                     | 16  |
|   | 4.3  | View property history                                               | 17  |
|   | 4.4  | View other registrations                                            | 18  |
|   | 4.5  | Adding new pools and spas                                           | 18  |
|   | 4.6  | Editing pool details on the Register                                | 24  |
|   | 4.7  | Adding new pools and spas                                           | 24  |
|   | 4.8  | Review registrations                                                | 27  |
|   | 4.9  | Removing registrations and pools from the Register                  | 28  |
|   | 4.10 | Pool inspections                                                    | 30  |
|   | 4.11 | Entering details of an inspection                                   | 33  |
|   | 4.12 | Issuing a compliance certificate                                    | 35  |
|   | 4.13 | Invalidate Compliance Certificate                                   | 39  |
| 5 | U    | ser Management                                                      | 42  |
|   | 5.1  | Add user                                                            | 42  |
|   | 5.2  | Super-User                                                          | 42  |
|   | 5.3  | Register Access                                                     | 43  |
|   | 5.4  | Approve user                                                        | 43  |
|   | 5.5  | Password reset                                                      | 44  |
| 6 | Re   | egister Reports                                                     | 46  |

| 6.1 | Pool Stats | 46 |
|-----|------------|----|
| 6.2 | CSV        | 47 |

### 1 INTRODUCTION

### 1.1 Purpose of user guide

The purpose of this user guide is to assist general purpose councils in understanding and using the Swimming Pool Register (the Register).

The Register user should note that many of the screens appear similar. Many Register functions can be accessed from several menu items. An example would be where the records of a pool registration can be changed from the Edit pool, Inspect pool, and Search pool, functions. This user guide does not necessarily cover all possible methods of accessing a Register function.

### 1.2 User guide, legislation and standards

The user guide should be read in conjunction with the provisions of the *Swimming Pools Act 1992* (the Act), the Swimming Pools Regulations 2008 (the Regulations), and the relevant Australian Standard AS1926.1 (the Standard).

The Division of Local Government, Department of Premier and Cabinet, is available to assist councils with queries in relation to councils' obligations or responsibilities under the Act or the Regulation or the content of this user guide.

### **1.3 Review of Swimming Pools Act**

In 2012, a comprehensive review of the *Swimming Pools Act 1992* was finalised. The review identified a number of amendments designed to enhance the safety of children under the age of five years around private (backyard) swimming pools in NSW.

The *Swimming Pools Amendment Act 2012* became operational on 29 October 2012 and made a number of amendments to the *Swimming Pools Act 1992*, including the following:

- Owners of pools are to register their swimming pools on an on-line register provided by the NSW State Government
- Owners of a pool are to self-assess that their pool complies with the applicable standard. The standard to be applied is based on information provided by the person registering the pool or spa
- A valid swimming pool compliance certificate will be required before a property with a swimming pool can be sold or leased (from the 29 April 2014)
- A valid swimming pool compliance certificate will be required for all tourist and visitor accommodation sites, or where there is more than two dwellings (from 29 April 2014)

### 1.4 Role of local government authorities in relation to this user guide

Councils must make sure that all staff and council contractors accessing the Register or dealing with swimming pool issues are familiar with this user guide and that this guide is used in conjunction with internal council policies and procedures. Councils must take such steps as are appropriate to ensure they are notified of the existence of all swimming pools to which the Act applies that are located within their local area.

Councils must promote awareness within their local area of the requirements of the Act in relation to swimming pools.

Councils must investigate complaints about breaches of the Act in accordance with section 29A.

### 1.5 What is this user guide about?

This first edition of the Swimming Pool Register User Guide provides detail on how to use the Register including:

- Adding a swimming pool to the Register
- Editing swimming pool details
- Adding swimming pool inspection details
- Editing swimming pool inspection details
- Deleting swimming pool records
- Issuing swimming pool compliance certificates
- Revoking swimming pool compliance certificates
- Adding a Register user
- Accessing Register reports

### 1.6 Definitions

The following is a list of definitions of terms used in this user guide:

Authorised officer - An authorised officer appointed under section 27 of the Swimming Pools Act 1992

Accredited certifier - An accredited certifier within the meaning of the Building Professionals Act 2005

**Barrier** - A fence or wall, and includes any gate or door set in a fence or wall, or any other structure or thing declared by the regulations to be a barrier for the purposes of the *Swimming Pools Act 1992* 

**Certificate of compliance** - A certificate issued under section 22D of the Swimming Pools Act 1992

**Council** - The council of an area within the meaning of the Local Government Act 1993

**Public authority** - A public authority constituted by or under an Act, a local authority, a Government Department or a statutory body representing the Crown

**Register** - The Register of Swimming Pools under section 30A of the Swimming Pools Act 1992

**Relevant occupation certificate** - In respect of a swimming pool means an occupation certificate issued under the *Environmental Planning and Assessment Act 1979* that is less than 3 years old and that authorises the use of the swimming pool

**Residential building** - A building (such as a dwelling-house, residential flat building or boarding house) that is solely or principally used for residential purposes, and includes any structure (such as a garage or shed) that is ancillary to any such building. It does not include a movable dwelling or a tourist and visitor accommodation

*Tourist and visitor accommodation* - Includes motels, hotels, caravan parks, resorts etc.

*More than two dwellings/multi occupancy dwellings* – Usually refers to a block of units or villas

**Spa pool** - includes any excavation, structure or vessel in the nature of a spa pool, flotation tank, tub or the like. Excludes a spa bath located within a bathroom which is not regarded as a swimming pool and is therefore exempt from the swimming pool requirements

*Swimming pool* - an excavation, structure or vessel:

- That is capable of being filled with water to a depth greater than 300 millimetres, and
- That is solely or principally used or that is designed, manufactured or adapted to be solely or principally used, for the purpose of swimming, wading, paddling or any other human aquatic activity
- For the purposes of this guideline, a spa pool is classified as a swimming pool
- Excludes a spa bath located within a bathroom which is not regarded as a swimming pool and is therefore exempt from the swimming pool requirements

### 2 THE SWIMMING POOL REGISTER

From the 29 April 2013, all property owners of residential, multi occupancy and tourist and visitor accommodation, on which a swimming pool is located, are required to register their swimming pool on a new on-line, state-wide register. Failure to do so may attract a fine of \$220.

The Swimming Pool Register is designed to be a record of pools at an address, whether compliant with the relevant Standard, or not. The Register is not intended to operate as a compliance management system.

The Swimming Pool Register:

- Has provision for councils to record inspections
- Is accessible in the field via mobile devices (smart phone, ipads etc.) to record inspections
- Will generate a registration certificate
- Will generate a standard Swimming Pool Compliance Certificate after a pool has been inspected and certified compliant and finalisation of the inspection record in the Register
- Provides date-specific and type-specific pool inspection checklists

### 2.1 Who can register a swimming pool?

The following is a list of examples of who may register a swimming pool:

- The owner/s of a swimming pool
- The owner/s' agent (real estate agency or property manager)
- A local authority on behalf of an owner. A small fee may be charged by a council
- Any Government agency that manages a property on behalf of a client
- A strata manager or owners' corporate that manages a block of units that has a swimming pool

### 2.2 Accessing the Register

The Register supports commonly used web browsers, such as Internet Explorer, Mozilla Firefox, Apple Safari and Google Chrome.

To access the Register, enter the following web site address into your web browser: <u>www.swimmingpoolregister.nsw.gov.au</u>.

### 2.3 Register homepage menu

| Swimming Pool<br>Register            | Home              | Resize | Inspection             | ng in              |
|--------------------------------------|-------------------|--------|------------------------|--------------------|
| Be pool safe<br>Barrier checklist -> | our pool barrie   | er.    | Regist                 | er Pool<br>ıp Pool |
| Pool<br>barrier<br>checklists →      | Pool<br>inspectio | on →   | Further<br>information | <b>→</b>           |

The menu options available from the homepage include:

- Pool barrier checklists
- Pool inspection
- Further information
- Register pool
- Lookup pool
- Log in

The **Pool barrier checklists** menu item allows the public to view the various inspection self-assessment checklists for the different types of swimming pools. The appropriate checklist for a pool owner will depend on the location of the pool, type of pool and when it was built (or altered). The checklists include:

- Indoor pools
- Spas
- Various outdoor pools
- Portable or inflatable pools
- Pools located on waterfront properties
- Outdoor pools that are on properties greater than 2 hectares
- Outdoor pools on properties less than 230 square metres.
- Outdoor pools built before 1 September 2008
- Outdoor pools built between 1 July 2010 and 30 April 2013
- Outdoor pools built after 1 May 2013

The **Pool inspection** menu item provides public access to information on pool inspections. Pools can be inspected for the following reasons:

- When an inspection is compulsory (i.e. multi occupancy or tourist and visitor accommodation)
- As part of a council's locally adopted inspection program
- Before a property can be sold or leased (after 29 April 2014)
- At a pool owners' request
- When a council receives a complaint

The **Information** and **Further information** menu items provide public access to the Act and Regulations, together with information about safety issues provided by three NSW councils. Also, users can view a 'Frequently Asked Questions' document that provides further information about swimming pools.

The **Register pool** menu item is intended to be used by the owner of a swimming pool (or their agent) to register a swimming pool. This option would not normally be used by a local authority.

The **Lookup pool** menu item allows a member of the public to search for a property address on the Register to see whether a compliance certificate has been issued for that property. For privacy reasons, no other details will be made available to the public.

**Log in** is to be used by authorised users of the Register, such as council employees and accredited certifiers to access the secure sections of the Register.

### **3 AUTHORISED USERS**

### 3.1 Council staff

Each council has nominated at least one 'super-user' who has full access to the Register. The super-user is responsible for approving access to the Register by appropriate council staff (in their local government area). Each staff member will have their own Register password allocated to them.

### 3.2 Accredited Certifiers

Private certifiers have limited access to the secure sections of the Register. Their access allows them to add, modify and delete pool records, look up a single address for property and pool details, enter swimming pool inspection details and issue Compliance Certificates. They are unable to access reports and other management section of the Register.

### 3.3 Accessing the Register – authorised users

Authorised users (both council employee and accredited certifier) access the secure sections of the Register by selecting the **Log in** option. The following screen will display:

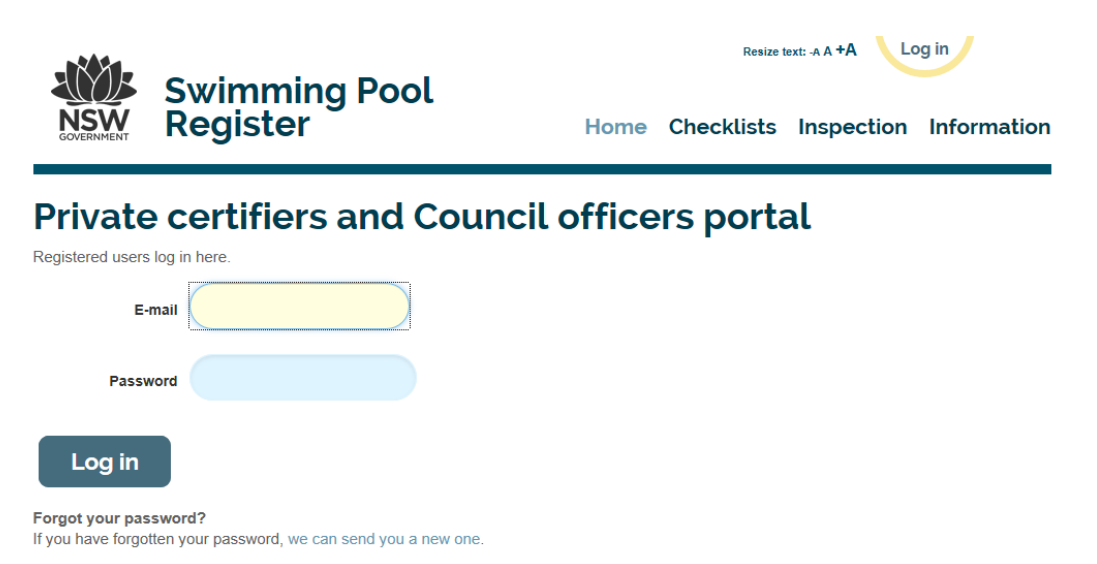

Enter your email address, followed by your password (only if your access to the Register has already been approved by an authorised person).

### 3.4 Password reset

If you have forgotten your password, click on the 'we can send you a new one' which is underneath the 'Log in' button. Refer to the 'Password reset' instructions of this guideline for further detail.

After selecting 'Log in', the following screen will be displayed:

|                           |                        |                 | Resize text: -A A +A Ross Bailey V |                  |               |             |  |
|---------------------------|------------------------|-----------------|------------------------------------|------------------|---------------|-------------|--|
|                           | Swimming I<br>Register | Pool<br>Home    | Register                           | Checklists       | Inspection    | Information |  |
| Welco<br>Please select wh | me to the NS           | SW Swimn        | ning Po                            | ool Reg          | ister         |             |  |
| Property                  | Actions                |                 |                                    |                  |               |             |  |
| Search poo                | ol Add pool            | Edit pool Inspe | ct pool                            | Issue compliance | e certificate |             |  |
| User Man                  | agement                |                 |                                    |                  |               |             |  |
| Add user                  | Approve user           | Password reset  |                                    |                  |               |             |  |
| Reporting                 | g                      |                 |                                    |                  |               |             |  |
| Manage Re                 | eports                 |                 |                                    |                  |               |             |  |

This is the main menu for authorised users of the Register.

### 4 AUTHORISED USERS MAIN MENU

|                                                                            | Resize text: -A A +A Ross Bailey ▼ |                  |               |             |  |  |
|----------------------------------------------------------------------------|------------------------------------|------------------|---------------|-------------|--|--|
| Swimming Pool<br>NSW Register                                              | Home Register                      | r Checklists     | Inspection    | Information |  |  |
| Welcome to the NSW Sy<br>Please select which action you would like to take | wimming F                          | ool Reg          | ister         |             |  |  |
| Property Actions                                                           |                                    |                  |               |             |  |  |
| Search pool Add pool Edit pool Print certificate                           | Inspect pool                       | Issue compliance | e certificate |             |  |  |
| User Management                                                            |                                    |                  |               |             |  |  |
| Add user Approve user Password r                                           | eset                               |                  |               |             |  |  |
| Reporting                                                                  |                                    |                  |               |             |  |  |
| Manage Reports                                                             |                                    |                  |               |             |  |  |

The following briefly describes each menu option.

Property Actions options allow the operator to:

- Search pool Allows an authorised user to search for pools at a given property
- Add pool Allows an authorised user to add pools for a given property
- Edit pool Allows an authorised user to change the details of a pool or remove a record
- Inspect pool Allows an authorised user to record details of a pool inspection, or view details of any previous inspection
- Issue compliance certificate Allows an authorised user to change or view inspection details including whether the pool is compliant
- Print certificate Allows the issuing and printing of registration and compliance certificates

**User Management** option allows a council to:

- Add user Allows an authorised user of a council to request the creation of a council user account
- Approve user Allows a council super-user to approve a request for a new council user
- Password reset Allows a council user to reset their password

**Reporting** - Allows a council user to download information from the Register on swimming pools and spa for the local area. The download file is in comma separated (CSV) format to facilitate opening in Excel. Using Excel allows councils to filter and adapt the information in the report for its own purpose.

### 4.1 Using Functions (Property Search)

All property actions in the register require you to first search for the property.

| SOVERNMENT R                                                                                                    | wimming Pool<br>egister                                                                                                    | Home                                 | Register                             | Checklists | Inspection                          | Information |
|----------------------------------------------------------------------------------------------------|----------------------------------------------------------------------------------------------------|--------------------------------------|--------------------------------------|------------|-------------------------------------|-------------|
| Property                                                                                                    | Search                                                                                                    |                                      |                                      |            |                                     |             |
| Return to main menu                                                                                                    | Weigen Segister   A three Register Checklists Inspection Information   Property Search   Rure to main mere   Suburis   Nowa   Street name:   Neeffe   Street name:   Neeffe   Street number:   Street number:   Stree |                                      |                                      |            |                                     |             |
| because the contract of the contract of the contrac |                                                                                                    |                                      |                                      |            |                                     |             |
| Suburt                                                                                                    | Nowra                                                                                                    |                                      |                                      |            | <b>Rists Inspection Information</b> |             |
| Street name                                                                                                    | e: o'keeffe                                                                                                    | (do not ente<br>as Road, Cr<br>etc.) | er identifiers suc<br>escent, Avenue | h          |                                     |             |
| Street numbe                                                                                                    | r: 5                                                                                                    |                                      |                                      |            |                                     |             |
| Please select the corre                                                                                                    | ect address.                                                                                                    |                                      |                                      |            |                                     |             |
| Property Search   Return to main menu   Look up property by address     Suburb:     Nowra   Street name:   o'keeffe   (do not enter identifiers such as Road, Crescent, Avenue etc.)   Street number:   Street number:   5   Please select the correct address.   Image: Correct Property Nowra, SHOALHAVEN   Correct Property Nowra, SHOALHAVEN If you are searching for a unit / townhouse etc, select the returned address and a subset of unit addresses will be displayed.                                                                                                    |                                                                                                    |                                      |                                      |            |                                     |             |
| Return to main menu   Look up property by address   Suburb:   Nowra   Street name:   o'keeffe   (do not enter identifiers such as Road, Crescent, Avenue etc.)   Street number:   5   Please select the correct address.   Image: Street number in the correct address.   Street Please select the correct address.   Image: Street number in the correct address.   Street number:   5   Street number:   5   Street number:   5   The searching for a unit / townhouse etc, select the returned address and a subset of unit addresses will be displayed.                                                                                                    |                                                                                                    |                                      |                                      |            |                                     |             |
| because the correct address   A constant of the constant of the constant of th                      |                                                                                                    |                                      |                                      |            |                                     |             |
| Register Home Register Checklists Inspection Information   Property Search Return to main menu   Dok up property by address   Suburb: Nowra   Street name: (do not enter identifiers such as Road, Crescent, Avenue etc.)   Street numbe:: 6   Proceeded the correct address   CheckEFFE AVENUE NOWRA, SHOALHAVEN   CheckEFFE AVENUE NOWRA, SHOALHAVEN   Correctert Address   Street numbe:: 6   Street numbe:: 6 Street numbe:: 7 8 OKEEFFE AVENUE NOWRA, SHOALHAVEN Street numbe:: 8 OKEEFFE AVENUE NOWRA, SHOALHAVEN Street numbe:: 8 OKEEFFE AVENUE NOWRA, SHOALHAVEN Street numbe:: 9 OKEEFFE AVENUE NOWRA, SHOALHAVEN Street numbe:: 8 OKEEFFE AVENUE NOWRA, SHOALHAVEN Street numbe:: 9 OKEEFFE AVENUE NOWRA, SHOALHAVEN Street numbe:: 9 OKEEFFE AVENUE NOWRA, SHOALHAVEN Street numbe:: 9 OKEEFFE AVENUE NOWRA, SHOALHAVEN Street numbe:: 9 OKEEFFE AVENUE NOWRA, SHOALHAVEN Street numbe:: 9 OKEEFFE AVENUE NOWRA, SHOALHAVEN Street numbe:: 9 OKEEFFE AVENUE NOWRA 9 OKEEFFE AVENUE NOWRA 9 OKEEFFE AVENUE NOWRA 9 OKEEFFE AVENUE NOWRA 9 OKEEFFE AVENUE NOWRA 9 OKEEFFE AVENUE NOWRA 9 OKEEFFE AVENUE NOWRA 9 OKEEFFE AVENUE NOWRA 9 OKEEFFE AVENUE NOWRA 9 OKEEFFE AVENUE NOWRA 9 OKEEFFE AVENUE NOWRA 9 OKEEFFE AVENUE NOWRA 9 OKEEFFE AVENUE NOWRA 9 OKEEFFE AVENUE NOWRA 9 OKEEFFE AVENUE 9 OKEEFFE AVENUE 9 OKEEFFE AVENUE 9 OKEEFFE AVENUE 9 OKEEFFE AVENUE 9 OKEEFFE AVENUE 9 OKEEFFE AVENUE 9 OKEEFFE AVENUE 9 OKEEFFE AVENUE 9 OKEEFFE AVENUE 9 OKEEFFE AVENUE 9 OKEEFFE AVENUE<                                                                                                    |                                                                                                    |                                      |                                      |            |                                     |             |

To search for a property, the user registering a pool must enter:

- The suburb name
- The street name
- The street number

Please note, when entering the street name, do not include the type of street e.g. street, road, avenue, close, grove etc. The Register property search accesses property data provided by Land and Property Information (LPI). The search will fail if street types are entered along with the street name.

Once the address has been entered, select Find Property. The register will then search the LPI database a return a list of addresses that match the address entered. In most cases, there will only be one match. Possible exceptions include multiple addresses, e.g. a unit complex.

If the address of the property cannot be found, please contact the LPI helpdesk at <u>AddressHelp@lpi.nsw.gov.au</u>. If the address is found on the LPI database, select it by clicking on the check box to the left of the address. A tick will be displayed to confirm that that address has been selected.

If there has only been one registration record for the property the '**Pools registered for this property**' page will be displayed. (Where multiple registrations have been entered for the one property, an authorised user will be required to select a primary record from the list of registration entries for that property. See **4.7**)

| legister                                                                | 1001                                                                                                    | Home                                                                                                    | Register                                                                                                    | Checklists                                                                                                    | Inspection                                                                                                    | Informatio                                                                                                    |  |
|-------------------------------------------------------------------------|----------------------------------------------------------------------------------------------------|----------------------------------------------------------------------------------------------------|----------------------------------------------------------------------------------------------------|----------------------------------------------------------------------------------------------------|----------------------------------------------------------------------------------------------------|----------------------------------------------------------------------------------------------------|--|
| gistered f                                                              | for this                                                                                                    | prop                                                                                                    | erty                                                                                                    |                                                                                                    |                                                                                                    |                                                                                                    |  |
|                                                                         |                                                                                                    |                                                                                                    |                                                                                                    |                                                                                                    |                                                                                                    |                                                                                                    |  |
| ring the pool(s).                                                       |                                                                                                    |                                                                                                    |                                                                                                    |                                                                                                    |                                                                                                    |                                                                                                    |  |
| ent                                                                     | citizen@fakeer                                                                                                    | nail.com.au                                                                                                    |                                                                                                    |                                                                                                    |                                                                                                    |                                                                                                    |  |
| wner                                                                    | Kane Citizen                                                                                                    |                                                                                                    |                                                                                                    |                                                                                                    |                                                                                                    |                                                                                                    |  |
| Property O'K<br>Nor                                                     |                                                                                                    | O'KEEFFE AVENUE NOWRA (Shoalhaven City Council)<br>None of these                                                                                                    |                                                                                                    |                                                                                                    |                                                                                                    |                                                                                                    |  |
|                                                                         | Grant Astill (DL                                                                                                    | G Admin)                                                                                                    |                                                                                                    |                                                                                                    |                                                                                                    |                                                                                                    |  |
| property details                                                        | View Property                                                                                                    | History                                                                                                    | View oth                                                                                                    | er registrations                                                                                                    |                                                                                                    |                                                                                                    |  |
| mber to view, edit or in<br>pistration certificate" to v<br>nis record. | nspect the pool.<br>iew, save and prin                                                                                                    | t the registr                                                                                                    | ation certificate.                                                                                                    | You can click on the                                                                                                    | he "Checklist" to vie                                                                                                    | ew, save or print t                                                                                                    |  |
| etails                                                                  |                                                                                                    |                                                                                                    | Downloads                                                                                                    |                                                                                                    |                                                                                                    | Status                                                                                                    |  |
| pa<br>is not portable or inflata<br>)1:42 PM                            | ble                                                                                                    |                                                                                                    | Checklist: Outo<br>Certificate: Reg                                                                                                    | loor Pool 1<br>gistration certificate                                                                                                    |                                                                                                    | Registered                                                                                                    |  |
|                                                                         | property details<br>mber to view, edit or in<br>jistration certificate" to v<br>his record.<br>etails<br>pa<br>is not portable or inflata<br>11:42 PM | gistered for this  ing the pool(s).  ent citizen@fakeen wner Kane Citizen O'KEEFFE AVE None of these Grant Astill (DL property details View Property mber to view, edit or inspect the pool. gistration certificate" to view, save and prin his record. etails pa is not portable or inflatable 11.42 PM | a gistered for this property ing the pool(s).  a mt citizen@fakeemail.com.au wner Kane Citizen O'KEEFFE AVENUE NOW None of these Grant Astill (DLG Admin)  property details View Property History mber to view, edit or inspect the pool. gistration certificate" to view, save and print the registr his record.  a mathematicate in the inspect of the pool. gistration certificate in the inspect of the pool. gistration certificate in the inspect of the pool. gistration certificate in the inspect of the pool. gistration certificate in the inspect of the pool. gistration certificate in the inspect of the pool. gistration certificate in the inspect of the pool. gistration certificate inspect of the pool. gistration certificate i | ing the pool(s).     ing the pool(s).     is not portable or inflatable     in 1:42 PM | register       Home Register Checklists         gistered for this property         ing the pool(s).         ent       citizen@fakeemail.com.au         wner       Kane Citizen         O'KEEFFE AVENUE NOWRA (Shoalhaven City Council)<br>None of these         Grant Astill (DLG Admin)         property details       View Property History         View other registrations         mber to view, edit or inspect the pool.         gistration certificate" to view, save and print the registration certificate. You can click on this record.         etails       Downloads         pa       Checklist: Outdoor Pool 1         is not portable or inflatable       Checklist: Outdoor Pool 1         1:42 PM       Checklist: Outdoor Pool 1 | mome register checktists inspection      mig the pool(s).      ent citizen@fakeemail.com.au      wner Kane Citizen          O'KEEFFE AVENUE NOWRA (Shoalhaven City Council)         None of these          Grant Astill (DLG Admin)      property details View Property History View other registrations      mber to view, edit or inspect the pool.      gistration certificate" to view, save and print the registration certificate. You can click on the "Checklist" to vie     his record.  etails Downloads  pa Schecklist: Outdoor Pool 1 Certificate: Registration certificate. |  |

This page details pools registered for a particular address. The name of the property owner and email address will be displayed (if provided), the address and date of registration.

Each pool and spa registered at the property is listed along with their unique pool number. The registration certificate can be accessed by clicking on the registration certificate link.

The status of the pools and spas is also displayed. The range of values for pool status is as follows:

- **Registered** the pool or spa has been registered. No further action has been taken
- **Compliant** the pool or spa has been registered, inspected and marked as compliant
- **Compliant but Edited** the pool or spa has been registered, inspected and marked as compliant but details have since been changed
- Non-compliant the pool or spa has been registered, inspected and determined to be non-compliant

From the **Pools registered for this property page** a user can access the following options:

- **Register** return to the main menu for authorised users
- **Home** go to the Register public home page
- Edit the owner and property details update the name of the property owner and the email address of the owner or their agent
- View property history view details of transactions on the Register for a particular property
- View other registrations view registrations entered for the property that were not marked as primary records
- Add New Pool allows an authorised user to add additional pools and spas for a property

#### 4.2 Edit owner and property details

To edit the details of a property including the owner's name, select Edit owner and property details.

You can also edit owner and property details through the **Edit Pool** option on the **Register** main menu.

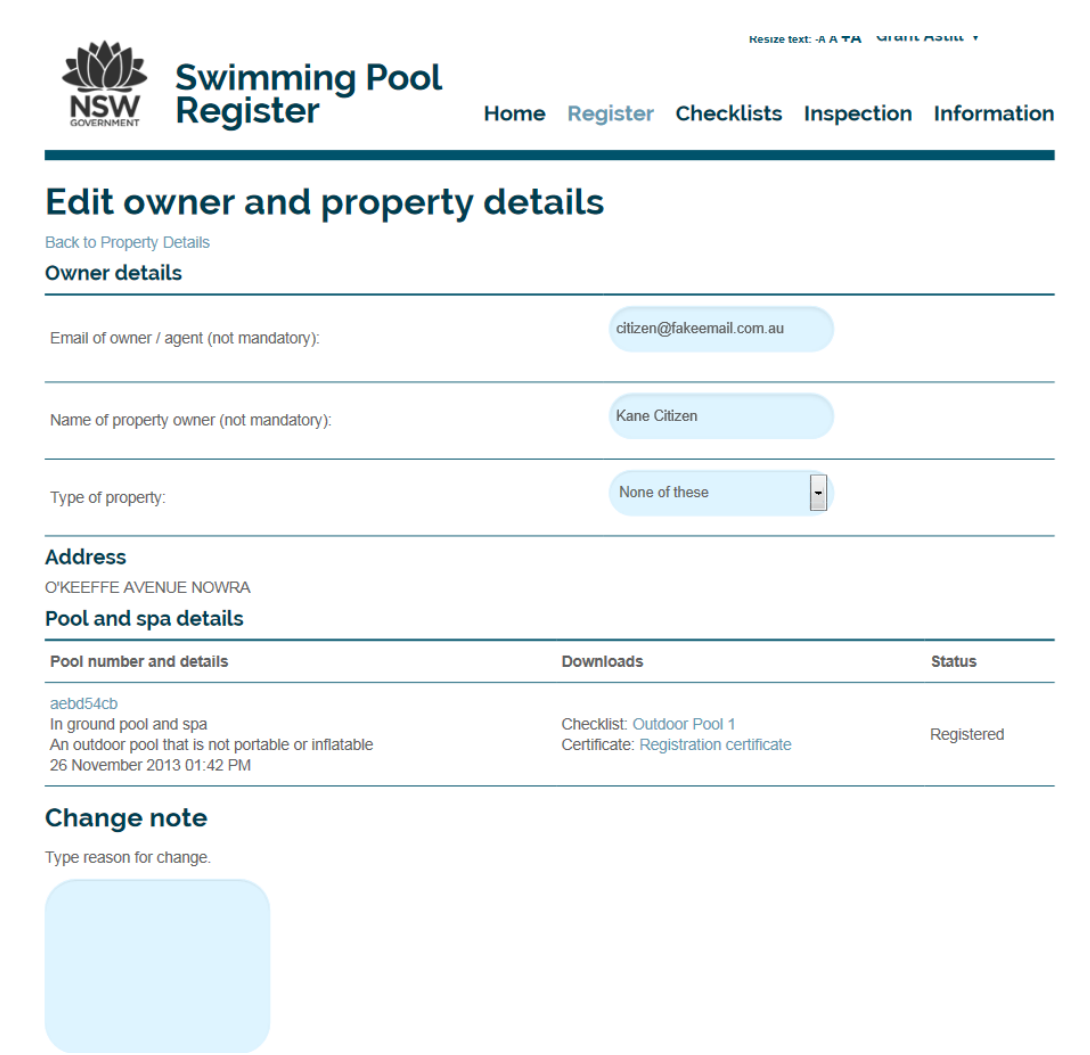

From the **Edit owner and property details** page an authorised user can edit any of the information on the screen. Please note that an explanation should be provided for any changes made in 'Change note'.

To exit this page, select **Back to Property Details** to return to the property or Register to go to the main menu for authorised users.

### 4.3 View property history

To view property history, select **View Property History** from the Pools registered for this property page. The following page will be displayed:

The **Property History** page will list all changes made to pools and spas at a given property.

|                            | Swimming<br>Register         | Pool                                                             | Home             | Register | Checklists | Inspection | Information |
|----------------------------|------------------------------|------------------------------------------------------------------|------------------|----------|------------|------------|-------------|
| Proper<br>Back to Property | <b>ty History</b><br>Details |                                                                  |                  |          |            |            |             |
| Email of owner             | / agent                      | citizen@fake                                                     | email.com.au     |          |            |            |             |
| Name of prope              | rty owner                    | Kane Citizen                                                     |                  |          |            |            |             |
| Property                   |                              | O'KEEFFE AVENUE NOWRA (Shoalhaven City Council)<br>None of these |                  |          |            |            |             |
| Verified by:               |                              | Grant Astill (I                                                  | DLG Admin)       |          |            |            |             |
| Change date                |                              | Chai                                                             | nged by          |          | Reco       | ord Chang  | ge note     |
| 26 November 20             | 013 01:42 PM                 | Gran                                                             | nt Astill (DLG A | Admin)   | Pool       |            |             |
| 26 November 20             | 013 01:42 PM                 | Gran                                                             | it Astill (DLG A | Admin)   | Prope      | erty       |             |
|                            |                              |                                                                  |                  |          |            |            |             |

The history of changes is listed in reverse date order, with the name of the authorised user who made the change, the record type and the change note.

To access further details on the change, click on the change date. The **Historical record** page will then be displayed.

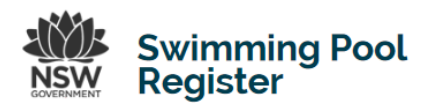

# Historical record

| Back to Property History   |                                  |                                                      |          |
|----------------------------|----------------------------------|------------------------------------------------------|----------|
| This is a previous version | n of a record for this property. |                                                      |          |
| Current version            | Pool details                     |                                                      |          |
| Versions available         | 26 November 2013 01:42 PN        | 1                                                    |          |
| Changed by                 | Grant Astill (DLG Admin)         |                                                      |          |
| Change note                |                                  |                                                      |          |
|                            | Property                         | Record                                               | Previous |
|                            | Pool Type                        | outdoor                                              |          |
|                            | Pool checklist                   | 7(a). Swimming pools built/installed before 1/9/2008 |          |
|                            | Pool Construction Date           | Before 1 September 2008                              |          |
|                            | Verified by                      | grant.astill@dlg.nsw.gov.au                          |          |
| Historical values          | Council                          | Shoalhaven                                           |          |
|                            | Pool Status                      | Registered                                           |          |
|                            | Pool Description                 | In ground pool and spa                               |          |
|                            | Pool Modification Date           | Never altered or rebuilt                             |          |
|                            | Registration date                | 26 November 2013 01:42 PM                            |          |
|                            | Pool Number                      | aebd54cb                                             |          |
|                            |                                  |                                                      |          |

From the **Historical record** page full details and previous versions of a property or pool record can be viewed, including current and previous values for each record.

To exit, click on **Back to Property History** to return to the property history page or Register to go to the Register main menu.

### 4.4 View other registrations

This menu item allows an authorised user to view registrations entered for a property that were not marked as primary records.

The Swimming Pool Register allows pool owners or their agents to enter multiple pools and spas for their properties. Limits are not placed on the number of pools and spas that can be registered to ensure that owners have every opportunity to register. When a property is inspected, pools and spas that best meet the description of existing pools and spas are marked as primary records. Registrations not marked as primary records can still be accessed through the **View other registrations** option.

### 4.5 Adding new pools and spas

Pools and spas can be added to properties using the **Add Pools** option found on the Register main menu.

The Add New Pool menu item on the Pools Registered at this property page also allows the creation of new pools and spas records. However, this option is limited to

the creation of new records for a given property previously selected via the **Pools** registered for this property page.

The **Add New Pools** option on the **Pools registered for this property page** takes the user to the Register pool or spa for owner.

If a pool or spa has already been registered at the selected property the **Pool** page is displayed. Property details were recorded when previous registrations were entered for the property.

| - **-            |                           |        |          | Resize text: -A A +A Grant Astill ▼ |            |             |  |
|------------------|---------------------------|--------|----------|-------------------------------------|------------|-------------|--|
|                  | Swimming Pool<br>Register | Home   | Register | Checklists                          | Inspection | Information |  |
|                  |                           |        |          |                                     |            |             |  |
| Pool             |                           |        |          |                                     |            |             |  |
| Back to Property | Details                   |        |          |                                     |            |             |  |
| Pool Number      |                           |        |          |                                     |            |             |  |
| Description      |                           |        |          |                                     |            |             |  |
| Туре             |                           | Please | select   | •                                   |            |             |  |
| Construction y   | ear                       | Please | select   | •                                   |            |             |  |
| Modification ye  | ear                       | Please | select   | ·                                   |            |             |  |
| Checklist        |                           | N/A    |          |                                     |            |             |  |
| Certificates     |                           | N/A    |          |                                     |            |             |  |
| Compliant Date   | 9                         |        |          |                                     |            |             |  |
| Certification Da | ate                       |        |          |                                     |            |             |  |
| Certification Ex | kpiry Date                |        |          |                                     |            |             |  |
| Registered       |                           | N/A    |          |                                     |            |             |  |
| Deviational Dev  |                           | N1/A   |          |                                     |            |             |  |

Enter a Description of the pool in the Description field, and select the pool type, construction year and modification year. Refer to the following section Register pool or spa for owner for a description of these fields and their options.

Click on **Save pool** to complete the pool registration or click **Cancel** to return to the **Pools Registered at this Property** page. On completion of the registration the **Pool details** page will be displayed.

If a pool or spa has not been registered previously at the property, the **Register pool** or spa for owner page will be displayed.

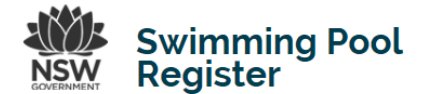

| Return to home        |                                            |                               |                          |  |
|-----------------------|--------------------------------------------|-------------------------------|--------------------------|--|
| Owner details         |                                            |                               |                          |  |
| Email of owner / age  | ent (not mandatory):                       |                               |                          |  |
| Name of property ov   | wner (not mandatory):                      |                               |                          |  |
| Type of property:     |                                            |                               | Please select            |  |
| Address               |                                            |                               |                          |  |
| TREVISO PLACE         | NORTH NOWRA                                |                               |                          |  |
| Pool and spa d        | letails                                    |                               |                          |  |
| Add details of        | ails of pools and spas to<br>a pool or spa | be registered on the property |                          |  |
| Please check the foll | owing details are correct                  |                               |                          |  |
| Description           | Pool type                                  | Construction date             | Recent modification year |  |
| No data available in  | table                                      |                               |                          |  |
| Save Pool Regi        | istration                                  |                               |                          |  |

To register a pool or spa:

- Enter the email address of the owner (not mandatory)
- Enter the name of the property owner/s of the swimming pool (not mandatory) type of property

The **Email of owner/agent** is not mandatory. If the swimming pool owner has an email address, the relevant checklist and the Registration Certificate will be emailed to this address. If the owner of the pool does not have an email address, leave the email address blank.

The Name of property owner field is also optional.

The **Type of property** field, along with a series of questions about the property and swimming pool, is used to determine the appropriate checklist applicable to a property.

The options that can be selected for Type of property include:

- A waterfront property of any size
- A property of 2 hectares or more in size
- A property of 230square metres or less in size
- None of these (most properties)

Pools on waterfront properties, properties greater than 2 hectares and properties less than 230 square metres that were built/installed before 1 July 2010 had exemptions from some fencing requirements. The majority of pools (residential block) would be the fourth option – 'none of these'.

Select the appropriate option.

Once the **Type of property** has been selected and the page completed select **Add details of a pool or spa**. The **Pool details** pop up will be displayed.

| Pool details                                                                                                    |               | $\mathbf{x}$ |
|----------------------------------------------------------------------------------------------------|---------------|--------------|
| You must answer each question below.                                                                                                    |               |              |
| Which of the following answers best describes when your pool was built?                                                                                                    | Please select | •            |
| Which of the following answers best describes when your pool barrier or means of access to your pool was substantially altered or rebuilt?"<br>* Note - a 'pool barrier' and 'means of access' include a pool fence, child-proof locks, child proof doors, child proof windows and the boundary fence. | Please select | •            |
| Which of the following answers best describes your pool?                                                                                                    | Please select | •            |
| Describe your pool e.g., in ground, above ground etc.                                                                                                    |               |              |
| Save                                                                                                    |               |              |

The options for Which of the following answers best describes when the pool was built? are:

- Before 1 September 2008
- Between 1 September 2008 and 29 April 2013
- After 29 April 2013

These questions are a continuation of the process of establishing the applicable checklist for the pool being registered. In some cases, the pool owner will be uncertain when their pool was installed or built. An estimate (by the owner of the pool) is sufficient. Possibly their local council could assist.

The option Which of the following answers best describes when the pool barrier or means of access to the pool was substantially altered or rebuilt? has the following options:

- Never altered or rebuilt
- On or before 1 July 2010
- After 1 July 2010

This option is important, as it establishes if a pool that had exemptions (pool built before 1990) has been significantly altered. If so, any exemption no longer applies and pool fencing standards must comply with the requirements that applied when alterations were completed.

The option **Which of the following answers best describes the pool?** has the following options:

- An indoor pool
- A spa pool
- A portable or inflatable pool
- An outdoor pool that is not portable or inflatable. This includes in the ground and above the ground pools.

The majority of pools would be the fourth option.

The option **Describe the pool** is asking the person registering the pool to enter a brief description of the pool. Examples would include: in the ground fibre glass pool; a spa; an above the ground pool; or on common property etc.

When all selections have been made on the **Pool details** pop up, select **Save** option.

The **Register pool or spa for owner** page will be displayed:

|                                        | Swimming Pool                                                        |              | Re                      | size text: -A A +A Ross | Bailey ▼     |
|----------------------------------------|----------------------------------------------------------------------|--------------|-------------------------|-------------------------|--------------|
| <b>NSW</b><br>GOVERNMENT               | Register                                                             | Home         | Register Checklis       | ts Inspection           | Informatio   |
| Regist<br>Return to home<br>Owner deta | er pool or spa for                                                   | owne         | er                      |                         |              |
| Email of owner                         | / agent (not mandatory):                                             |              |                         |                         |              |
| Name of proper                         | ty owner (not mandatory):                                            |              | Keith Barnes            |                         |              |
| Type of property                       | У:                                                                   |              | None of these           | •                       |              |
| Address                                |                                                                      |              |                         |                         |              |
| 4 TREVISO PLA                          | CE NORTH NOWRA                                                       |              |                         |                         |              |
| Pool and sp                            | oa details                                                           |              |                         |                         |              |
| Add detail                             | details of pools and spas to be registered or<br>Is of a pool or spa | the property |                         |                         |              |
| Description                            | Pool type                                                            |              | Construction date       | Recent modif            | ication year |
| Inground pool                          | An outdoor pool that is not portable or infl                         | atable       | Before 1 September 2008 | 3 Never altered         | or rebuilt   |
| Edit<br>Save Pool                      | Delete<br>Registration                                               |              |                         |                         |              |

This page summarises the information that has been entered about a pool.

If the information is incorrect, the user can either edit the information (**Edit**), or delete the pool details (**Delete**).

When registration details for a pool are confirmed, the record is saved to the Register by selecting **Save Pool Registration**.

The **Pools registered for this property** page is displayed when registrations are saved.

|                                       | Swimming<br>Register                       | Pool                 | Home         | Register           | Checklists         | Inspection            | Information          |
|---------------------------------------|--------------------------------------------|----------------------|--------------|--------------------|--------------------|-----------------------|----------------------|
| Deale                                 |                                            | (                    |              |                    |                    |                       |                      |
| POOLS                                 | registered                                 | for this             | orop         | erty               |                    |                       |                      |
| Return to main m                      | ienu                                       |                      |              |                    |                    |                       |                      |
| hank you for reg                      | gistering the pool(s).                     |                      |              |                    |                    |                       |                      |
| Email of owner                        | / agent                                    | citizen@fakeema      | ail.com.au   |                    |                    |                       |                      |
| Name of proper                        | rty owner                                  | Kane Citizen         |              |                    |                    |                       |                      |
| Property                              |                                            | O'KEEFFE AVE         | NUE NOW      | RA (Shoalhaver     | n City Council)    |                       |                      |
| Verified by:                          |                                            | Grant Astill (DLG    | Admin)       |                    |                    |                       |                      |
| Edit owner                            | and property details                       | View Property H      | listory      | View oth           | er registrations   |                       |                      |
| lick on the poo                       | ol number to view, edit or                 | inspect the pool.    |              |                    |                    |                       |                      |
| 'ou can click on<br>hecklist relevant | "Registration certificate" to this record. | view, save and print | the registra | ation certificate. | You can click on t | ne "Checklist" to vie | ew, save or print th |
| Pool number ar                        | nd details                                 |                      |              | Downloads          |                    |                       | Status               |
|                                       |                                            |                      |              |                    |                    |                       |                      |
| aebd54cb                              |                                            |                      |              | Checklist: Outd    | loor Pool 1        |                       |                      |
| aebd54cb<br>n ground pool a           | nd spa                                     |                      |              |                    |                    |                       | Registered           |

The registration process is now complete - the pool or spa is registered. An email confirming registration will be sent to the email address nominated of the owner or owner's agent, if provided. The email includes a copy of the registration certificate and the relevant checklist to be used to self-assess the property.

From the **Pools registered for this property** page, the user is able to access and print the Registration Certificate and the relevant checklist by clicking on the appropriate links (in blue text) in the Downloads column.

### 4.6 Editing pool details on the Register

For various reasons, details of pools and spas on the Register may need to be changed. Various reasons include:

- The property has been sold
- A pool has been decommissioned
- Changes have been made to a pool area
- Pool details have been incorrectly entered
- A pool has been registered more than once

To edit a pool's details, select **Edit pool** from the main menu. The Property Search page will be displayed. Instructions for using the property search can be found in section

### 4.7 Adding new pools and spas

Return to main menu

After searching and selecting the relevant property, the **Pools registered for this property** page will be displayed.

| NSW | Swimming Pool<br>Register | Home | Register | Checklists | Inspection | Information |
|-----|---------------------------|------|----------|------------|------------|-------------|
|     |                           |      |          |            |            |             |

# Pools registered for this property

| Email of officer rugent                                                                                                    | citizen@fakeemail.com.au                                                                                                    |           |
|----------------------------------------------------------------------------------------------------|----------------------------------------------------------------------------------------------------|-----------|
| Name of property owner                                                                                                    | Kane Citizen                                                                                                    |           |
| Property                                                                                                    | O'KEEFFE AVENUE NOWRA (Shoalhaven City Council)<br>None of these                                                                                                    |           |
| Verified by:                                                                                                    | Grant Astill (DLG Admin)                                                                                                    |           |
|                                                                                                    |                                                                                                    |           |
| Fdit owner and property details                                                                                                    | View Property History View other registrations                                                                                                    |           |
| Edit owner and property details                                                                                                    | View Property History View other registrations                                                                                                    |           |
| Edit owner and property details<br>Click on the pool number to view, edit of<br>You can click on "Registration certificate"<br>checklist relevant to this record.                            | View Property History View other registrations<br>r inspect the pool.<br>o view, save and print the registration certificate. You can click on the "Checklist" to view, sa          | ave or pr |
| Edit owner and property details<br>Click on the pool number to view, edit of<br>You can click on "Registration certificate"<br>checklist relevant to this record.<br>Pool number and details | View Property History View other registrations r inspect the pool. o view, save and print the registration certificate. You can click on the "Checklist" to view, sa Downloads Stat | ave or pr |

From this page the user can view the details of pools at a given address, or take one of the following actions:

- Return to the main menu
- Edit the owner and property details.
- View property history Swimming Pool Register User Guide

- View other registrations
- Add a new pool

View **Property History** and **View other registrations** are explained elsewhere in the guidelines.

To edit the owner or property details, select Edit owner and property details.

| -                                                                 |                                                               |        |                                   | INEDIAE I                             |            |             |
|-------------------------------------------------------------------|---------------------------------------------------------------|--------|-----------------------------------|---------------------------------------|------------|-------------|
|                                                                   | Swimming Pool<br>Register                                     | Home   | Register                          | Checklists                            | Inspection | Information |
| Edit ov<br>Back to Property<br>Owner deta                         | wner and propert                                              | y deta | ails                              |                                       |            |             |
| Email of owner                                                    | / agent (not mandatory):                                      |        | citizen(                          | @fakeemail.com.au                     |            |             |
| Name of proper                                                    | ty owner (not mandatory):                                     |        | Kane C                            | litizen                               |            |             |
| Type of property                                                  | Γ.                                                            |        | None of                           | of these                              | •          |             |
| Address                                                           |                                                               |        |                                   |                                       |            |             |
| O'KEEFFE AVE                                                      | NUE NOWRA                                                     |        |                                   |                                       |            |             |
| Pool number a                                                     | nd details                                                    |        | Downloads                         |                                       |            | Status      |
| aebd54cb<br>In ground pool a<br>An outdoor pool<br>26 November 20 | and spa<br>that is not portable or inflatable<br>013 01:42 PM |        | Checklist: Out<br>Certificate: Re | door Pool 1<br>gistration certificate | 1          | Registered  |
| Change r                                                          | note                                                          |        |                                   |                                       |            |             |
| Type reason for                                                   | change.                                                       |        |                                   |                                       |            |             |
|                                                                   |                                                               |        |                                   |                                       |            |             |
| Save chan                                                         | ges Cancel                                                    |        |                                   |                                       |            |             |

From this page, an authorised user can edit any of the displayed owner and property details.

Please note that the operator should provide reasons for any changes made in the **Change note** text box.

By clicking on the **pool number** (ID in blue in **Pool number and details** column) the **Pool details** page is displayed. This page provides further details about a pool.

### Swimming Pool Register

### Pool details Back to Property Details

| Email of owner / agent    | citizen@fakeemail.com.au                                         |
|---------------------------|------------------------------------------------------------------|
| Name of property owner    | Kane Citizen                                                     |
| Property                  | O'KEEFFE AVENUE NOWRA (Shoalhaven City Council)<br>None of these |
|                           |                                                                  |
| Pool Number               | aebd54cb                                                         |
| Description               | In ground pool and spa                                           |
| Туре                      | An outdoor pool that is not portable or inflatable               |
| Construction year         | Before 1 September 2008                                          |
| Modification year         | Never altered or rebuilt                                         |
| Checklist                 | Outdoor Pool 1                                                   |
| Certificates              | Registration certificate                                         |
| Compliant Date            |                                                                  |
| Certification Date        |                                                                  |
| Certification Expiry Date |                                                                  |
| Registered                | 26 November 2013 01:42 PM                                        |
| Verified by               | Grant Astill (DLG Admin)                                         |
| Last modified             | 26 November 2013 01:42 PM                                        |
| Last modified by          |                                                                  |
| Status                    | Registered                                                       |
| Inspections               |                                                                  |
| Last Inspection Date      |                                                                  |
| Edit Pool Remove Pool     | Inspect pool                                                     |

### 4.8 Review registrations

Property owners or their agents are able to register properties multiple times and to enter multiple pools and spas for each registration. The Register has been designed to ensure that pool owners have every opportunity to complete a registration.

When reviewing a property, a council user must first select the primary registration record prior to taking any further action with registrations for the property.

The **Review registrations** page is displayed when a property search is completed.

| Review registra                                                                                                    | ations                                                                                                    |                                                                              |
|----------------------------------------------------------------------------------------------------|----------------------------------------------------------------------------------------------------|------------------------------------------------------------------------------|
| Back to Pools Register<br>Primary Registration                                                                                                    |                                                                                                    |                                                                              |
| Email of owner / agent                                                                                                    | citizen@fakeemail.com.au                                                                                                    |                                                                              |
| Name of property owner                                                                                                    | Kane Citizen                                                                                                    |                                                                              |
| Property                                                                                                    | O'KEEFFE AVENUE NOWRA (Shoalhaven City Council)<br>None of these                                                                                                    |                                                                              |
| /erified by:                                                                                                    | Grant Astill (DLG Admin)                                                                                                    |                                                                              |
| Pool number and details                                                                                                    | Downloads                                                                                                    | Status                                                                       |
| aebd54cb<br>n ground pool and spa                                                                                                    | Checklist: 7(a). Swimming pools built/installed before 1/9/200                                                                                                    | 08 Desistered                                                                |
| An outdoor pool that is not portable or<br>26 November 2013 01:42 PM                                                                                                    | inflatable Certificate: Registration certificate                                                                                                    | Registered                                                                   |
| An outdoor pool that is not portable or<br>26 November 2013 01:42 PM                                                                                                    | inflatable Certificate: Registration certificate                                                                                                    | Open                                                                         |
| An outdoor pool that is not portable or<br>26 November 2013 01:42 PM<br>New Registrations<br>he following registrations have been s<br>eview the new registrations to ensure t<br>Email of owner / agent                                                                                                    | ubmitted by members of the public since council last reviewed this property's prin<br>he primary registration is still valid. You can then edit the primary registration to r<br>grant.astill@dlg.nsw.gov.au                                                                                                    | Registered<br>Open<br>mary registration. Please<br>reflect any changes.      |
| An outdoor pool that is not portable or<br>26 November 2013 01:42 PM<br>New Registrations<br>The following registrations have been s<br>eview the new registrations to ensure t<br>Email of owner / agent<br>Name of property owner                                                                                                    | inflatable Certificate: Registration certificate ubmitted by members of the public since council last reviewed this property's prin he primary registration is still valid. You can then edit the primary registration to a grant.astill@dlg.nsw.gov.au Mary Citizen                                                                                                    | Registered<br>Open<br>mary registration. Please<br>reflect any changes.      |
| An outdoor pool that is not portable or<br>26 November 2013 01:42 PM<br>New Registrations<br>he following registrations have been s<br>eview the new registrations to ensure t<br>Email of owner / agent<br>Name of property owner<br>Property                                                                                                    | inflatable Certificate: Registration certificate  ubmitted by members of the public since council last reviewed this property's prin he primary registration is still valid. You can then edit the primary registration to r grant.astill@dlg.nsw.gov.au Mary Citizen O'KEEFFE AVENUE NOWRA (Shoalhaven City Council) None of these                                                                                  | Registered<br>Open<br>mary registration. Please<br>reflect any changes.      |
| An outdoor pool that is not portable or<br>26 November 2013 01:42 PM<br><b>New Registrations</b><br>he following registrations have been s<br>eview the new registrations to ensure the<br>Email of owner / agent<br>Name of property owner<br>Property<br>/erified by:                                                                                       | inflatable Certificate: Registration certificate  ubmitted by members of the public since council last reviewed this property's prin he primary registration is still valid. You can then edit the primary registration to a grant.astill@dlg.nsw.gov.au  Mary Citizen  O'KEEFFE AVENUE NOWRA (Shoalhaven City Council) None of these                                                                                | Registered<br>Open<br>mary registration. Please<br>reflect any changes.      |
| An outdoor pool that is not portable or<br>26 November 2013 01:42 PM<br>Jew Registrations<br>he following registrations have been s<br>eview the new registrations to ensure t<br>Email of owner / agent<br>Vame of property owner<br>Property<br>/erified by:<br>2001 number and details                                                                     | inflatable Certificate: Registration certificate  ubmitted by members of the public since council last reviewed this property's prin he primary registration is still valid. You can then edit the primary registration to r grant.astill@dlg.nsw.gov.au Mary Citizen O'KEEFFE AVENUE NOWRA (Shoalhaven City Council) None of these Downloads                                                                        | Registered<br>Open<br>mary registration. Please<br>reflect any changes.      |
| An outdoor pool that is not portable or<br>26 November 2013 01:42 PM<br>New Registrations<br>The following registrations have been s<br>eview the new registrations to ensure t<br>Email of owner / agent<br>Name of property owner<br>Property<br>Verified by:<br>Pool number and details<br>3bc9ef20<br>Spa pool<br>A spa pool<br>26 November 2013 02:27 PM | inflatable Certificate: Registration certificate  ubmitted by members of the public since council last reviewed this property's prin he primary registration is still valid. You can then edit the primary registration to r grant.astill@dlg.nsw.gov.au Mary Citizen O'KEEFFE AVENUE NOWRA (Shoalhaven City Council) None of these Downloads Checklist: 2. Checklist for spas Certificate: Registration certificate | Copen Copen mary registration. Please reflect any changes. Status Registered |

Where multiple registrations have been entered for a property, an authorised user from the relevant local council is required to review each of the registrations and select the registration that best describes the property and pools and spas.

The selected registration is regarded as the 'primary registration' and should be marked on the Register as such. Click on the tick box next to **Select as primary registration** to identify the primary registration. All other registrations will continue to be accessible in view-only mode by clicking on **View other registrations** on the **Pools registered for this property** page.

| -100-                                                             | Swimming                                                    | Pool                         |                |                                     | 1001201                               |                       |                       |
|-------------------------------------------------------------------|-------------------------------------------------------------|------------------------------|----------------|-------------------------------------|---------------------------------------|-----------------------|-----------------------|
| GOVERNMENT                                                        | Register                                                    |                              | Home           | Register                            | Checklists                            | Inspection            | Information           |
| Info Primary prop                                                 | perty is selected                                           |                              |                |                                     |                                       |                       |                       |
| Pools I                                                           | registered f                                                | or this                      | prop           | erty                                |                                       |                       |                       |
| Email of owner                                                    | / agent                                                     | citizen@fakee                | mail.com.au    |                                     |                                       |                       |                       |
| Name of prope                                                     | rty owner                                                   | Kane Citizen                 |                |                                     |                                       |                       |                       |
| Property                                                          |                                                             | O'KEEFFE AV<br>None of these | ENUE NOW       | /RA (Shoalhave                      | n City Council)                       |                       |                       |
| Verified by:                                                      |                                                             | Grant Astill (D              | LG Admin)      |                                     |                                       |                       |                       |
| Edit owner                                                        | r and property details                                      | View Property                | y History      | View oth                            | er registrations                      |                       |                       |
| Click on the poo                                                  | ol number to view, edit or in                               | spect the pool.              |                |                                     |                                       |                       |                       |
| You can click on<br>checklist relevant                            | "Registration certificate" to vie<br>t to this record.      | ew, save and pri             | nt the registr | ation certificate.                  | You can click on the                  | he "Checklist" to vie | ew, save or print the |
| Pool number a                                                     | nd details                                                  |                              |                | Downloads                           |                                       |                       | Status                |
| aebd54cb<br>In ground pool a<br>An outdoor pool<br>26 November 20 | and spa<br>that is not portable or inflatab<br>013 01:42 PM | le                           |                | Checklist: Outo<br>Certificate: Reg | loor Pool 1<br>gistration certificate | 1                     | Registered            |
| Add New F                                                         | Pool                                                        |                              |                |                                     |                                       |                       |                       |

### 4.9 Removing registrations and pools from the Register

At this time, Registrations can only be completely removed from the Register during initial data entry from the **Register pool or spa for owner** page.

# Register pool or spa for owner

Return to home

### **Owner details**

| Email of owner / agent (not mandatory): |                               |
|-----------------------------------------|-------------------------------|
| Name of property owner (not mandatory): | Test Owner                    |
| Type of property:                       | Property of 230sqm or less in |

### Address

3 ARTHUR STREET WORRIGEE

### Pool and spa details

Please enter the details of pools and spas to be registered on the property

Add details of a pool or spa

Please check the following details are correct.

| Description | Pool type    | Construction date   | Recent modification year |
|-------------|--------------|---------------------|--------------------------|
| Spa pool    | A spa pool   | After 29 April 2013 | Never altered or rebuilt |
| Edit        | Delete       |                     |                          |
| Save Pool   | Registration |                     |                          |

Individual pools can be removed from a property registration from the **Pool details** page, which can be accessed either from the **Property history** page and the **Pools registered for this property** page.

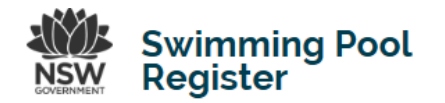

# **Pool details**

Back to Property Details

| Email of owner / agent    | citizen@fakeemail.com.au                                         |
|---------------------------|------------------------------------------------------------------|
| Name of property owner    | Kane Citizen                                                     |
| Property                  | O'KEEFFE AVENUE NOWRA (Shoalhaven City Council)<br>None of these |
|                           |                                                                  |
| Pool Number               | aebd54cb                                                         |
| Description               | In ground pool and spa                                           |
| Туре                      | An outdoor pool that is not portable or inflatable               |
| Construction year         | Before 1 September 2008                                          |
| Modification year         | Never altered or rebuilt                                         |
| Checklist                 | Outdoor Pool 1                                                   |
| Certificates              | Registration certificate                                         |
| Compliant Date            |                                                                  |
| Certification Date        |                                                                  |
| Certification Expiry Date |                                                                  |
| Registered                | 26 November 2013 01:42 PM                                        |
| Verified by               | Grant Astill (DLG Admin)                                         |
| Last modified             | 26 November 2013 01:42 PM                                        |
| Last modified by          |                                                                  |
| Status                    | Registered                                                       |
| Inspections               |                                                                  |
| Last Inspection Date      |                                                                  |
| Edit Pool Remove Pool     | Inspect pool                                                     |

To remove a pool from the Register, select **Remove Pool**. The user must confirm the deletion of a pool on the **Delete Pool** page.

|        | Swimming Pool<br>Register | Home | Register | Checklists | Inspection | Information |
|--------|---------------------------|------|----------|------------|------------|-------------|
| Delete | want to delete this pool? |      |          |            |            |             |
| Yes    | No                        |      |          |            |            |             |

### 4.10 Pool inspections

To record a pool inspection, select **Inspect pool** from **Property Actions** on the Register main menu.

|                           |                           |              | Resize           | ext: -A A +A Ross | Bailey 🔻    |
|---------------------------|---------------------------|--------------|------------------|-------------------|-------------|
| RSW<br>GOVERNMENT         | Swimming Pool<br>Register | Home Registe | er Checklists    | Inspection        | Information |
| Welco<br>Please select wh | me to the NSW S           | wimming      | Pool Reg         | ister             |             |
| Property                  | Actions                   |              |                  |                   |             |
| Search poo                | ol Add pool Edit pool     | Inspect pool | Issue compliance | e certificate     |             |
| User Man                  | nagement                  |              |                  |                   |             |
| Add user                  | Approve user Password     | reset        |                  |                   |             |
| Reporting                 | g                         |              |                  |                   |             |
| Manage Re                 | eports                    |              |                  |                   |             |

The Property Search page will be displayed. Instructions for using the property search can be found in section **3.1 Adding new pools and spas**.

After searching and selecting the relevant property, the **Pools registered for this property** page will be displayed.

| Swimmi<br>Register                                                                                                    | ng Pool                                                  | ome Register                      | Checklists                            | Inspection            | Information          |
|----------------------------------------------------------------------------------------------------|----------------------------------------------------------|-----------------------------------|---------------------------------------|-----------------------|----------------------|
| Pools registere<br>Return to main menu<br>Thank you for registering the pool(s).                                         | d for this p                                             | roperty                           |                                       |                       |                      |
| Email of owner / agent                                                                                                   | citizen@fakeemail.                                       | com.au                            |                                       |                       |                      |
| Name of property owner                                                                                                   | Kane Citizen                                             |                                   |                                       |                       |                      |
| Property                                                                                                    | O'KEEFFE AVENU<br>None of these                          | E NOWRA (Shoalhave                | n City Council)                       |                       |                      |
| Verified by:                                                                                                    | Grant Astill (DLG A                                      | dmin)                             |                                       |                       |                      |
| Edit owner and property details                                                                                          | View Property Hist                                       | ory View oth                      | ner registrations                     |                       |                      |
| Click on the pool number to view, ed<br>You can click on "Registration certificate<br>checklist relevant to this record. | it or inspect the pool.<br>" to view, save and print the | registration certificate          | . You can click on th                 | he "Checklist" to vie | ew, save or print th |
| Pool number and details                                                                                                  |                                                          | Downloads                         |                                       |                       | Status               |
| aebd54cb<br>In ground pool and spa<br>An outdoor pool that is not portable or<br>26 November 2013 01:42 PM               | inflatable                                               | Checklist: Out<br>Certificate: Re | door Pool 1<br>gistration certificate |                       | Registered           |
| Add New Pool                                                                                                    |                                                          |                                   |                                       |                       |                      |

\_\_\_\_

This page details pools registered for a particular address. The name of the property owner and email address will be displayed (if provided), the address and date of registration.

Each pool and spa registered at the property is listed along with their unique pool number. The registration certificate can be accessed by clicking on the registration certificate link.

This screen page shows the details of the pool for this address, and allows the operator to either:

- Return back to the main menu
- Edit the owner and property details.
- View property history
- View other registrations
- Add a new pool

### 4.11 Entering details of an inspection

To add a new inspection for a property, click on the pool registration number (in blue text in the 'Pool number and details' column). For example, the spa pool registration number in the above screen capture is aebd54cb. The **Pool details** page will then be displayed.

| Swimming Pool<br>Register Home F | Register | Checklists | Inspection | Information |
|----------------------------------|----------|------------|------------|-------------|
|----------------------------------|----------|------------|------------|-------------|

### **Pool details**

Back to Property Details

| Email of owner / agent    | citizen@fakeemail.com.au                                         |
|---------------------------|------------------------------------------------------------------|
| Name of property owner    | Kane Citizen                                                     |
| Property                  | O'KEEFFE AVENUE NOWRA (Shoalhaven City Council)<br>None of these |
|                           |                                                                  |
| Pool Number               | aebd54cb                                                         |
| Description               | In ground pool and spa                                           |
| Туре                      | An outdoor pool that is not portable or inflatable               |
| Construction year         | Before 1 September 2008                                          |
| Modification year         | Never altered or rebuilt                                         |
| Checklist                 | Outdoor Pool 1                                                   |
| Certificates              | Registration certificate                                         |
| Compliant Date            |                                                                  |
| Certification Date        |                                                                  |
| Certification Expiry Date |                                                                  |
| Registered                | 26 November 2013 01:42 PM                                        |
| Verified by               | Grant Astill (DLG Admin)                                         |
| Last modified             | 26 November 2013 01:42 PM                                        |
| Last modified by          |                                                                  |
| Status                    | Registered                                                       |
| Inspections               |                                                                  |
| Last Inspection Date      |                                                                  |
| Edit Pool Remove Pool     | Inspect pool                                                     |

Click on **Inspect pool** from the Pool details screen to enter details of a pool or spa inspection.

The **Pool Inspection page** will be displayed.

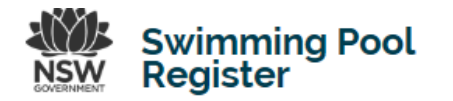

# **Pool Inspection**

Back to Pool Details O'KEEFFE AVENUE NOWRA (Shoalhaven City Council) Property None of these Description In ground pool and spa Туре outdoor Construction year Before 1 September 2008 Modification year Never altered or rebuilt 2013 I / November 7 28 . Date / time of inspection (required) 02 : 45 PM External reference number Compliant Compliance (required) æ Non-compliant Gate Fence Window Reasons for noncompliance (required) Door Sign Other Comments, special considerations (explanation of any non-compliance required) Complete inspection Cancel

The user is requested to enter the date of the inspection (year, month and date) followed by the time (hour, minutes and am or pm). A council or accredited certifier reference number can then be added.

The user should next indicate whether the pool is compliant, or non-compliant by selecting the appropriate option. If non-compliant, the operator should select the reason to pool has been assessed as non-compliant (gate, fence, window, door, sign, other). Comments and actions regarding non-compliance should be then entered in the comments text box. When finished, select **Complete inspection**.

The pool inspection details will then be added to the history of the pool.

If the pool is compliant, select the option **Compliant** and then add any comments. Once finished, select **Complete inspection**. A page showing the inspection results for the pool will be displayed.

|                            |                        |                         | RUBILU UKL - A A - A - A - A - A - A - A - A - A |                 |                    |            | 75566 T     |
|----------------------------|------------------------|-------------------------|--------------------------------------------------|-----------------|--------------------|------------|-------------|
| OVERNMENT                  | Swimm<br>Registe       | ing Pool<br>r           | Home                                             | Register        | Checklists         | Inspection | Information |
| Inspec<br>Back to Pool Det | tion for  <br>ails     | oool num                | ber a                                            | ebd54           | .cb                |            |             |
| Property                   |                        | O'KEEFFE AVENUE         | NOWRA (Sho                                       | alhaven City Co | ouncil)            |            |             |
| Description                |                        | In ground pool and sp   | a                                                |                 |                    |            |             |
| Туре                       |                        | outdoor                 |                                                  |                 |                    |            |             |
| Construction y             | еаг                    | Before 1 September 2    | 008                                              |                 |                    |            |             |
| Modification ye            | ar                     | Never altered or rebui  | lt                                               |                 |                    |            |             |
| Date / time of in          | spection (required)    |                         |                                                  | 26 Nove         | ember 2013 02:43 I | PM         |             |
| External referen           | nce number             |                         |                                                  |                 |                    |            |             |
| Compliance (re             | quired)                |                         |                                                  | Complia         | ant                |            |             |
| Comments, spec             | ial considerations (ex | planation of any non-co | mpliance requ                                    | uired)          |                    |            |             |
| 26 November 20             | 113                    |                         | Gra                                              | nt Astill       |                    | DLG test   |             |

The inspection results page displays details entered on the Register for an inspection.

To exit this page, select **Back to pool details** to enter further actions relating to a pool or **Register** to return to the main menu.

### 4.12 Issuing a compliance certificate

The issuing of a compliance certificate is a two-step process. This two-step process allows an authorised officer to inspect a pool and authorise the issuing of a certificate of compliance.

The certificate can then be generated and printed at a later date, for example, once the appropriate inspection fee has been paid. The two-step process is as follows:

Step 1 - select **Issue compliance certificate** from the main menu.

|                            |                                                |                |             | Resize t         | ext: -A A +A Ross | Bailey 🔻    |
|----------------------------|------------------------------------------------|----------------|-------------|------------------|-------------------|-------------|
|                            | Swimming<br>Register                           | Pool           | ne Register | Checklists       | Inspection        | Information |
| Welco<br>Please select whi | me to the N<br>ich action you would like to ta | ISW Swim       | iming Po    | ool Reg          | ister             |             |
| Property                   | Actions                                        |                |             |                  |                   |             |
| Search poo                 | Add pool                                       | Edit pool In   | spect pool  | Issue compliance | e certificate     |             |
| User Man                   | agement                                        |                |             |                  |                   |             |
| Add user                   | Approve user                                   | Password reset |             |                  |                   |             |
| Reporting                  | 9                                              |                |             |                  |                   |             |
| Manage Re                  | eports                                         |                |             |                  |                   |             |

The Property Search page will be displayed. Instructions for using the property search can be found in section **3.2 Adding new pools and spas**.

After searching and selecting the relevant property, the **Pools registered for this property** page will be displayed.

|                                                                   | Swimming<br>Register                                       | g Pool                        | Home        | Register                            | Checklists                            | Inspection            | Information          |
|-------------------------------------------------------------------|------------------------------------------------------------|-------------------------------|-------------|-------------------------------------|---------------------------------------|-----------------------|----------------------|
| Pools                                                             | registered                                                 | for this                      | pror        | erty                                |                                       |                       |                      |
| Return to main n                                                  | nenu                                                       |                               | prop        | City                                |                                       |                       |                      |
| Thank you for re                                                  | gistering the pool(s).                                     |                               |             |                                     |                                       |                       |                      |
| Email of owner                                                    | r / agent                                                  | citizen@fakeem                | ail.com.au  |                                     |                                       |                       |                      |
| Name of prope                                                     | erty owner                                                 | Kane Citizen                  |             |                                     |                                       |                       |                      |
| Property                                                          |                                                            | O'KEEFFE AVE<br>None of these | NUE NOW     | /RA (Shoalhave                      | n City Council)                       |                       |                      |
| Verified by:                                                      |                                                            | Grant Astill (DLC             | G Admin)    |                                     |                                       |                       |                      |
| Editowne                                                          | r and property details                                     | View Property I               | History     | View oth                            | er registrations                      |                       |                      |
| Click on the po                                                   | ol number to view, edit or                                 | inspect the pool.             |             |                                     |                                       |                       |                      |
| You can click on<br>checklist relevan                             | "Registration certificate" to<br>t to this record.         | view, save and print          | the registr | ation certificate.                  | You can click on the                  | he "Checklist" to vie | w, save or print the |
| Pool number a                                                     | nd details                                                 |                               |             | Downloads                           |                                       |                       | Status               |
| aebd54cb<br>In ground pool a<br>An outdoor pool<br>26 November 20 | and spa<br>I that is not portable or infla<br>013 01:42 PM | able                          |             | Checklist: Outo<br>Certificate: Reg | loor Pool 1<br>gistration certificate |                       | Registered           |
| Add New I                                                         | Pool                                                       |                               |             |                                     |                                       |                       |                      |

NV

To authorise the issuing of a Compliance Certificate, select the **Pool number** from the **Pools registered for this property** page (the pool number is in blue text in the Pool number and details column). In the example above, the pool number is 013b7735. Once the pool has been selected, the **Pool details** page is displayed.

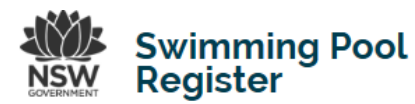

Home Register Checklists Inspection Information

### **Pool details**

Back to Property Details

| Email of owner / agent    | citizen@fakeemail.com.au                                         |
|---------------------------|------------------------------------------------------------------|
| Name of property owner    | Kane Citizen                                                     |
| Property                  | O'KEEFFE AVENUE NOWRA (Shoalhaven City Council)<br>None of these |
|                           |                                                                  |
| Pool Number               | aebd54cb                                                         |
| Description               | In ground pool and spa                                           |
| Туре                      | An outdoor pool that is not portable or inflatable               |
| Construction year         | Before 1 September 2008                                          |
| Modification year         | Never altered or rebuilt                                         |
| Checklist                 | Outdoor Pool 1                                                   |
| Certificates              | Registration certificate                                         |
| Compliant Date            |                                                                  |
| Certification Date        |                                                                  |
| Certification Expiry Date |                                                                  |
| Registered                | 26 November 2013 01:42 PM                                        |
| Verified by               | Grant Astill (DLG Admin)                                         |
| Last modified             | 26 November 2013 01:42 PM                                        |
| Last modified by          |                                                                  |
| Status                    | Registered                                                       |
| Inspections               |                                                                  |
| Last Inspection Date      |                                                                  |
| Edit Pool Remove Pool     | Inspect pool                                                     |

From the **Pool details** page select **Issue certificate**. The user must confirm the issuing of a compliance certificate.

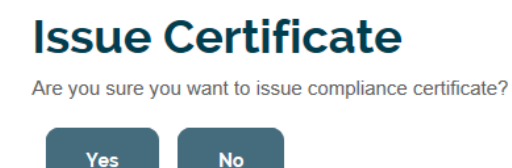

The Certificates section of the **Pool details** page is updated to include a reference to the certificates issued for the pool.

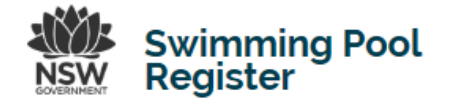

Home Register Checklists Inspection Information

# **Pool details**

Back to Property Details

| Email of owner / agent    | citizen@fakeemail.com.au                                         |
|---------------------------|------------------------------------------------------------------|
| Name of property owner    | Kane Citizen                                                     |
| Property                  | O'KEEFFE AVENUE NOWRA (Shoalhaven City Council)<br>None of these |
|                           |                                                                  |
| Pool Number               | aebd54cb                                                         |
| Description               | In ground pool and spa                                           |
| Туре                      | An outdoor pool that is not portable or inflatable               |
| Construction year         | Before 1 September 2008                                          |
| Modification year         | Never altered or rebuilt                                         |
| Checklist                 | Outdoor Pool 1                                                   |
| Certificates              | Registration certificate<br>Compliance certificate               |
| Compliant Date            | 26 November 2013 02:43 PM                                        |
| Certification Date        | 28 November 2013 02:48 PM                                        |
| Certification Expiry Date | 26 November 2016                                                 |
| Registered                | 28 November 2013 01:42 PM                                        |
| Verified by               | Grant Astill (DLG Admin)                                         |
| Last modified             | 28 November 2013 02:48 PM                                        |
| Last modified by          | Grant Astill (DLG Admin)                                         |
| Status                    | Certified                                                        |
| Inspections               | 28 November 2013 by Grant Astill (Compliant)                     |
| Last Inspection Date      | 26 November 2013 02:43 PM                                        |
| Edit Pool Remove Pool     | Inspect pool Invalidate compliance certificate                   |

Copies of certificates can be obtained by clicking on the Registration certificate and Compliance certificate links on the **Pools detail** page.

Alternatively, certificates can be accessed through the **Print certificate** menu item on the Register main menu.

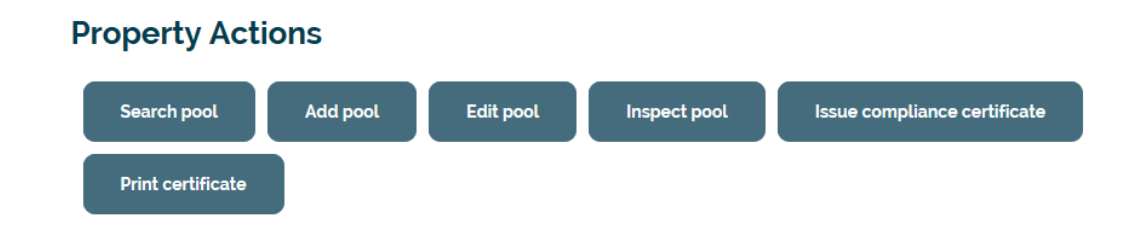

### 4.13 Invalidate Compliance Certificate

There will be times when a further inspection on a previously compliant pool may be required. This could result in a pool being determined as non-compliant.

A council user can invalidate a compliance certificate. To do this, select **Invalidate** compliance certificate from the **Pool details** page.

Swimming Pool Register Home Register Checklists Inspection Information

# **Pool details**

Back to Property Details

| Email of owner / agent    | citizen@fakeemail.com.au                                         |
|---------------------------|------------------------------------------------------------------|
| Name of property owner    | Kane Citizen                                                     |
| Property                  | O'KEEFFE AVENUE NOWRA (Shoalhaven City Council)<br>None of these |
| Pool Number               | sebd54cb                                                         |
| Description               | in ground pool and spa                                           |
| Туре                      | An outdoor pool that is not portable or inflatable               |
| Construction year         | Before 1 September 2008                                          |
| Modification year         | Never altered or rebuilt                                         |
| Checklist                 | Outdoor Pool 1                                                   |
| Certificates              | Registration certificate<br>Compliance certificate               |
| Compliant Date            | 26 November 2013 02:43 PM                                        |
| Certification Date        | 26 November 2013 02:48 PM                                        |
| Certification Expiry Date | 28 November 2016                                                 |
| Registered                | 28 November 2013 01:42 PM                                        |
| Verified by               | Grant Astill (DLG Admin)                                         |
| Last modified             | 26 November 2013 02:48 PM                                        |
| Last modified by          | Grant Astill (DLG Admin)                                         |
| Status                    | Certified                                                        |
| Inspections               | 28 November 2013 by Grant Astill (Compliant)                     |
| Last Inspection Date      | 28 November 2013 02:43 PM                                        |
| Edit Pool Remove Pool     | Inspect pool Invalidate compliance certificate                   |

The **Pool Inspection** page is then displayed.

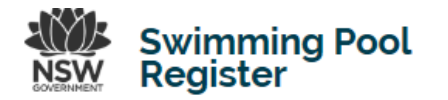

### **Pool Inspection**

| Property       OKEEFFE AVENUE NOWRA (Shoalhaven City Council)<br>None of these         Description       In ground pool and spa         Type       outdoor         Construction year       Before 1 September 2008         Modification year       Never altered or rebuilt         Date / time of inspection<br>(required)       2013       Implication         02       Implication       Implication         External reference<br>number       Implication       Implication         Compliance (required)       Compliant<br>Implication       Implication         Reasons for non-<br>compliance (required)       Implication       Implication         Reasons for non-<br>compliance (required)       Implication       Implication         Implication       Implication       Implication         Implication       Implication       Implication         Implication       Implication       Implication         Implication       Implication       Implication         Implication       Implication       Implication         Implication       Implication       Implication         Implication       Implication       Implication         Implication       Implication       Implication         Implication       Implication       Implication                                                                                                    | back to Pool Details                      |                                                |                                         |                 |  |
|----------------------------------------------------------------------------------------------------|-------------------------------------------|------------------------------------------------|-----------------------------------------|-----------------|--|
| Description In ground pool and spa   Type outdoor   Construction year Before 1 September 2008   Modification year Never altered or rebuilt   Date / time of inspection 2013   02 1   02 1   02 1   03 1   04 1   05 1   05 1   06 1   07 1   08 1   09 1   09 1   00 1   00 1   00 1   01 1   02 1   03 1   04 1   05 1   05 1   06 1   07 1   08 1   09 1   00 1   00 1   00 1   00 1   00 1   00 1   00 1   00 1   00 1   00 1   00 1   00 1   00 1   00 1   00 1   00 1   00 1   00 1   00 1   00 1   00 1   00 1   00 1   00 1   00 1   00 1  <                                                                                                    | Property                                  | O'KEE<br>None o                                | FFE AVENUE NOWRA (Shoalhave<br>of these | n City Council) |  |
| Type       outdoor         Construction year       Before 1 September 2008         Modification year       Never altered or rebuilt         Date / time of inspection<br>(required)       2013                                                                                                    | Description                               | In grou                                        | ind pool and spa                        |                 |  |
| Construction year       Before 1 September 2008         Modification year       Never altered or rebuilt         Date / time of inspection<br>(required)       2013       Image: November       Image: 2019         Date / time of inspection<br>(required)       2013       Image: November       Image: 2019       Image: 2019         External reference<br>number       Image: 2019       Image: 2019       Image: 2 | Туре                                      | outdoo                                         | и                                       |                 |  |
| Modification year Never altered or rebuilt     Date / time of inspection (required)   2013   02   02   1   2013   02   1   2013   1   1   2013   1   1   1   1   1   1   1   1   1   1   1   1   1   1   1   1   1   1   1   1   1   1   1   1   1   1   1   1   1   1   1   1   1   1   1   1   1   1   1   1   1   1   1   1   1   1   1   1   1   1   1   1   1   1   1   1   1   1   1   1   1   1   1   1   1   1   1   1   1   1   1   1   1   1   1 <td>Construction year</td> <td>Before</td> <td>1 September 2008</td> <td></td> <td></td>                                                                                                    | Construction year                         | Before                                         | 1 September 2008                        |                 |  |
| Date / time of inspection<br>(required)       2013       I / November       I / 28       III         02       I : 45       III       IIII         External reference<br>number       IIIIIIIIIIIIIIIIIIIIIIIIIIIIIIIIIIII                                                                                                    | Modification year                         | Never                                          | altered or rebuilt                      |                 |  |
| Compliance (required) 02     12     12     12     12     12     12     12     12     12     12     12     12     12     12     12     12     12     12     12     12     12     12     12     12     12     145        12     145        12     145        145        145           145                                                                                                    <                                                                                                    | Date / time of inspection                 | 2013                                           | J November                              | 28              |  |
| External reference<br>number Compliance (required) Compliant Non-compliant Gate Gate Fence Window compliance (required) Door Sign Compliance (required) Compliance (evaluation of any pon-compliance required)                                                                                                    | (required)                                | 02                                             | ▼ : 45                                  | PM              |  |
| Compliance (required) Compliant Compliant Compliant Compliant Compliant Compliant Compliant Compliance (required) Compliance (required) Compliance (explanation of any non-compliance required) Comments, special considerations (explanation of any non-compliance required)                                                                                                    | External reference<br>number              |                                                |                                         |                 |  |
| Gate Gate Fence Window compliance (required) Gate Gate Gate Fence Gate Gate Gate Gate Gate Gate Gate Gat                                                                                                    | Compliance (required)                     | C<br>Compliant<br>©<br>Non-compliant           |                                         |                 |  |
| Comments, special considerations (explanation of any non-compliance required)                                                                                                    | Reasons for non-<br>compliance (required) | Gate<br>Fence<br>Door<br>Door<br>Sign<br>Other |                                         |                 |  |

On the **Pool Inspection** page mark the pool as **Non-compliant** and complete **Reasons for non-compliance** section.

In the **Comment, special considerations** text box provide reasons for the noncompliance and any actions required. You must also check at least one of the reasons for non-compliance. Click 'complete inspection' to record the result.

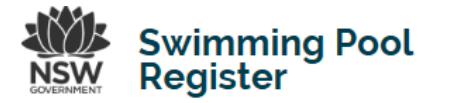

# Inspection for pool number aebd54cb

Back to Pool Details

| Property                                                                      | O'KEEFFE AVENUE NOWRA (Shoalhaven City Council)<br>None of these |                                      |  |  |
|-------------------------------------------------------------------------------|------------------------------------------------------------------|--------------------------------------|--|--|
| Description                                                                   | In ground pool and spa                                           |                                      |  |  |
| Туре                                                                          | outdoor                                                          |                                      |  |  |
| Construction year                                                             | Before 1 September 2008                                          |                                      |  |  |
| Modification year                                                             | Never altered or rebuilt                                         |                                      |  |  |
| Date / time of inspection (required)                                          |                                                                  | 26 November 2013 03:44 PM            |  |  |
| External reference number                                                     |                                                                  |                                      |  |  |
| Compliance (required)                                                         |                                                                  | Non-compliant                        |  |  |
| Comments, special considerations (explanation of any non-compliance required) |                                                                  |                                      |  |  |
| 26 November 2013                                                              | Grant Astill                                                     | DLG test non compliance invalidation |  |  |

The compliance section now shows that the pool status is 'non-compliant'

### 5 USER MANAGEMENT

Council super-users are responsible for managing Register user accounts for their council users.

This involves determining the appropriate levels of access for their council's users and reviewing and approving requests for Register access.

Individual users are responsible for password management.

Register users are provided access to appropriate Register functions for the lawful exercise of functions under the Act. An authorised person must not allow another person to access, change or use confidential information. Register users are assigned their own password. Passwords must be kept confidential and cannot be shared.

### 5.1 Add user

The Register has defined levels of access depending on the functions to be performed. For council users the levels are:

- Super-user
- Council manager
- Customer service
- Inspector

### 5.2 Super-User

A council super-user has full access to the Register for their local government area and must be nominated by the council's general manager. The super-user adds and approves council users, as well as allocating rights to the users.

To add a new user, the super-user should select Add user from the Register main menu.

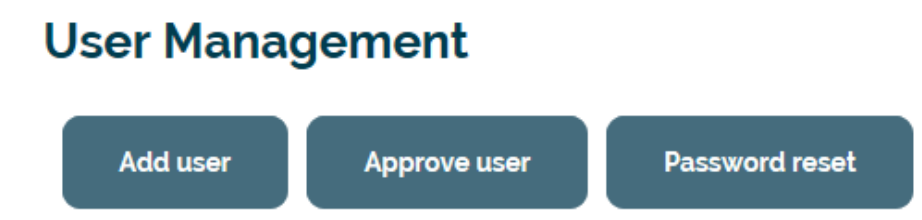

The Register Access page will be displayed.

### 5.3 Register Access

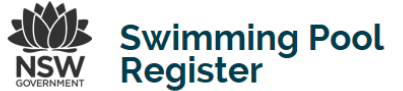

Resize text: -A A +A Ross Bailey V

### Home Register Checklists Inspection Information

### **Register Access**

Levels of access should be based on the following classifications and functions.

Customer service - functions include registering a pool, editing pool registration, viewing/printing certificates, deactivating registrations.

Inspector - functions include pool inspection process, register report functions, registering a pool, editing pool registration, viewing/printing certificates, deactivating registrations.

**Council Manager** - functions include adding council users, editing council users, removing council users, pool inspection process, register report functions, registering a pool, editing pool registration, viewing/printing certificates, deactivating registrations.

Please complete the fields below to register a new user. Please note: You will need to approve the new user from the previous screen.

| Full Name                                                    |
|--------------------------------------------------------------|
|                                                              |
| Email Address                                                |
|                                                              |
|                                                              |
| Council -                                                    |
| Albury City Council                                          |
| Level of Access                                              |
| See descriptions above to select the correct level of access |
| Customer Service                                             |
|                                                              |
| C. trait                                                     |

On the **Register Access** page, the super-user must enter:

- The full name of the intended user
- The email address of the intended user
- The super-user's council from the drop down box
- The level of access from the drop down box

Select **Submit** when the register access details have been completed. An email will be sent to the nominated email address confirming the application.

#### 5.4 Approve user

To approve a council Register user, the council super-user must select Approve user from the main menu.

The Approve Users page will be displayed.

| Swir                                         | nmina Poo  | bl                                    | INVILVENT. ALL IL INVILVENT. |              |            |             |
|----------------------------------------------|------------|---------------------------------------|------------------------------|--------------|------------|-------------|
| NSW Register                                 |            | Home                                  | Register                     | Checklists   | Inspection | Information |
| View Edit Sharing                            |            |                                       |                              |              |            | Actions v   |
| Return to main menu                          |            |                                       |                              |              |            |             |
| Approve Users                                |            |                                       |                              |              |            |             |
| Show 10 entries                              |            |                                       |                              | Se           | arch:      |             |
| User Name                                    | Full Name  | Group                                 | Email                        | Аррг         | ove        | Reject      |
| poolowner2@dig.nsw.gov.au                    | Jane Smith | Albury City<br>Council<br>(superuser) | poolowner2@dlg               | j.nsw.gov.au | Approve    | Reject      |
| Showing 1 to 1 of 1 entries<br>Previous Next |            |                                       |                              |              |            |             |

The **Approve Users** page displays the details of Register user applications waiting for approval. The super-user can either approve or reject applications.

The applicant receives an email notification when their application is approved or rejected.

### 5.5 Password reset

There are two options available to users who need their password reset.

The user can request a password reset from the Register main menu.

|                                                                                          | Resize text: -A A +A Log in            |  |  |  |
|------------------------------------------------------------------------------------------|----------------------------------------|--|--|--|
| NSW Register                                                                             | Home Checklists Inspection Information |  |  |  |
| Private certifiers and Council<br>Registered users log in here.                          | officers portal                        |  |  |  |
| E-mail                                                                                   |                                        |  |  |  |
| Password                                                                                 |                                        |  |  |  |
| Log in                                                                                   |                                        |  |  |  |
| Forgot your password?<br>If you have forgotten your password, we can send you a new one. |                                        |  |  |  |

The second option is for a council super-user select **Password reset** from the Register main menu.

# User Management Add user Approve user Password reset

Both options launch the Lost Password page.

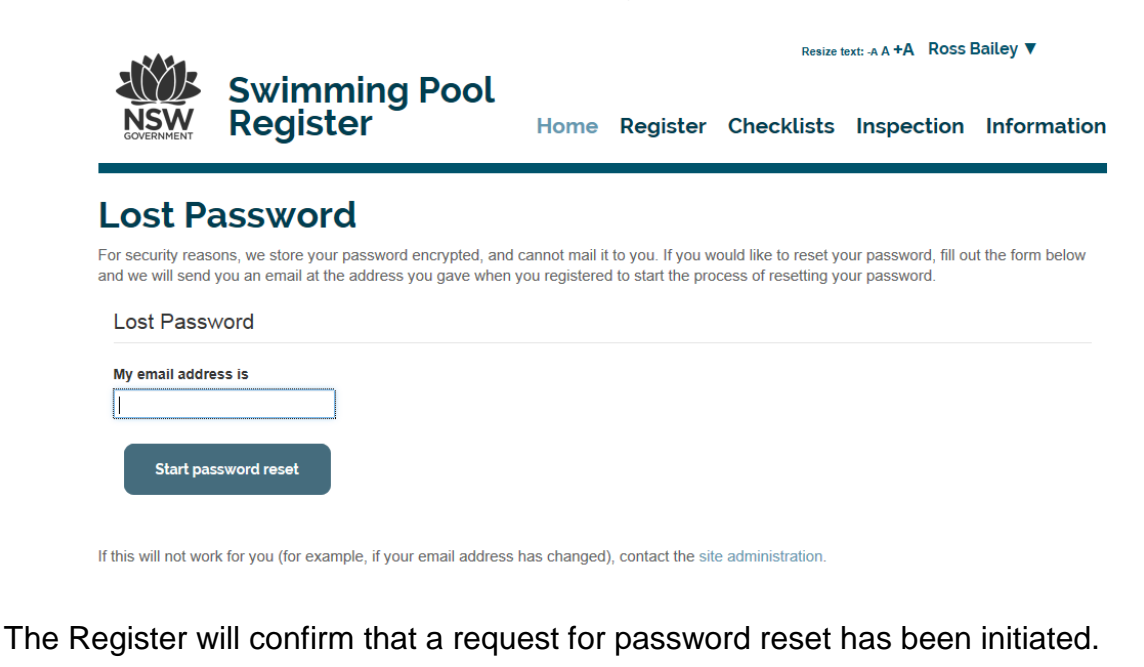

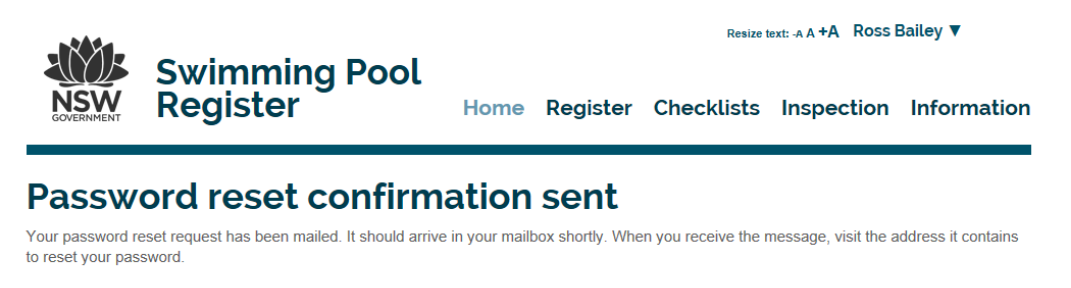

The user who has requested a password reset will be sent an email with a link to the **Set your password** page on the Register.

The user will need to enter their email address and new password, and confirm the new password.

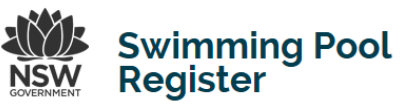

| GOVERNMENT         | Register                              | Home         | Register | Checklists | Inspection | Information |
|--------------------|---------------------------------------|--------------|----------|------------|------------|-------------|
| Return to main r   | menu                                  |              |          |            |            |             |
| Set yo             | ur password                           |              |          |            |            |             |
| Please fill out th | e form below to set your password.    |              |          |            |            |             |
| New Pass           | sword                                 |              |          |            |            |             |
| My email addı      | ress is                               |              |          |            |            |             |
| Enter your em      | nail address for verification.        |              |          |            |            |             |
|                    |                                       |              |          |            |            |             |
| New passwor        | d                                     |              |          |            |            |             |
| Enter your ne      | w password. Minimum 5 characters.     |              |          |            |            |             |
|                    |                                       |              |          |            |            |             |
| Confirm pass       | word                                  |              |          |            |            |             |
| Re-enter the p     | password. Make sure the passwords are | e identical. |          |            |            |             |
|                    |                                       |              |          |            |            |             |
| Set my p           | assword                               |              |          |            |            |             |

### 6 **REGISTER REPORTS**

The Register provides two reports for councils. The council super-user can access reports from the **Manage Reports** option on the Register main menu.

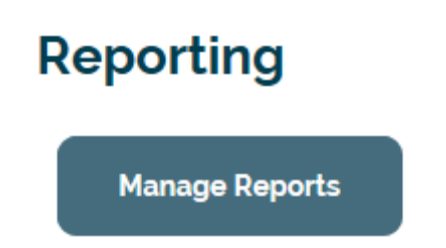

#### 6.1 Pool Stats

The two reports available are the **Pool Stats** report and a comma separated value **CSV** file that can be downloaded into Excel.

The **Pool Stats** report provides the number of pools registered by local government area. Stats are available for all councils in New South Wales.

# **Pool Statistics**

Return to reporting

Shoalhaven 1317 All properties 105187

# Count properties for council

|       | Count properties for council(s) |
|-------|---------------------------------|
| Searc | h                               |
|       |                                 |

### 6.2 CSV

The **CSV** file provides councils with full details of pools within the LGA. The council CSV file must first be generated prior to being downloaded. Click on **Update CSV** to generate the download report. An email message will be sent to the council super-user with a link to the download report.

| Manac                                                     | le Report                                                                 | s                                                                                                    |
|-----------------------------------------------------------|---------------------------------------------------------------------------|----------------------------------------------------------------------------------------------------|
| Return to main n                                          | nenu                                                                      |                                                                                                    |
| Pool St                                                   | ats                                                                       |                                                                                                    |
| The Pool Stats                                            | button provides a hand                                                    | y quick download of the amount of pools registered within your LGA.                                                                 |
| Pool Stats                                                | csv                                                                       |                                                                                                    |
| The <b>Update CS</b><br>Area.                             | / function provides Cou                                                   | incil with a list of all registered pools records within its Local Government                                                       |
| Click on the "Up<br>You will receive<br>Click the link to | date CSV" button to re<br>an email with a 'Downl<br>automatically open an | quest a download of all registered pools.<br>oad CSV' link<br>up to date CSV (comma separated value) file in an Excel spread sheet. |
|                                                           | Date                                                                      |                                                                                                    |

Click on the link in the email message to access the **Manage Reports** page which will now contain a link to the report .zip file. (Shown below in the table as council\_shoalhaven\_20131122- 112927.zip.) Click the link in the table to open the file in Excel.

# Manage Reports

Return to main menu

# **Pool Stats**

The Pool Stats button provides a handy quick download of the amount of pools registered within your LGA.

| Pool Stats                                                                                                    |                                               |  |  |  |
|----------------------------------------------------------------------------------------------------|-----------------------------------------------|--|--|--|
| Update CSV                                                                                                    |                                               |  |  |  |
| The <b>Update CSV</b> function provides Council with a list of all register Area.                                                                                                    | red pools records within its Local Government |  |  |  |
| <ul> <li>Click on the "Update CSV" button to request a download of all registered pools.</li> <li>You will receive an email with a 'Download CSV' link</li> <li>Click the link to automatically open an up to date CSV (comma separated value) file in an Excel spread sheet.</li> </ul> |                                               |  |  |  |
| Report                                                                                                    | Date                                          |  |  |  |
| council_shoalhaven_20131122-113927.zip                                                                                                    | 22 November 2013 11:39 AM                     |  |  |  |

The file will open in Microsoft Excel allowing users to sort and filter as required.